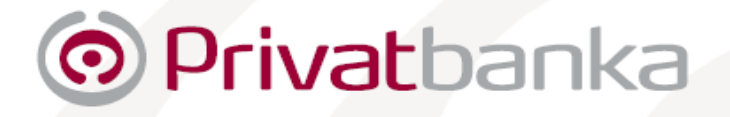

# Manuál – Internet banking

Internet banking Privatbanky, a.s., je elektronický nástroj, ktorý Vám umožní prístup k účtom 24 hodín denne 7 dní v týždni. Bez časového obmedzenia umožňuje prístup k pasívnym a aktívnym operáciám: Internet banking umožňuje:

- a) pasívne operácie:
  - informácia o zostatku na účte (účtovný, disponibilný)
  - elektronický výpis z účtu
  - prehľad obratov na účte
  - prehľad terminovaných vkladov založených cez IB
  - prehľad rezervovaných prostriedkov
  - informácie o úrokových sadzbách
  - kurzový lístok
  - žiadosť o vydanie platobnej karty
  - prehľad platobných kariet
- b) aktívne operácie:
  - tuzemský prevodný príkaz na úhradu (štandard, trvalý, prioritný)
  - cezhraničný prevodný príkaz na úhradu (hladká platba štandard, hladká platba prioritná, hladká platba - osobitne regulovaná v rámci EHP)
  - príkaz na inkaso (tuzemský)
  - súhlas s inkasom (tuzemský)
  - založenie / zrušenie terminovaného vkladu cez IB
  - preddefinované príkazy (šablóny platobných príkazov)
  - príkazy čakajúce na spracovanie (možnosť zmeny, zrušenia prevodného príkazu)
  - SMS nofitikácia pri zmene zostatku na účte
  - SMS notifikácia transakcií uskutočnených platobnou kartou
- c) zasielanie osobných správ (napr. konfirmácií)

Systém Internet banking Privatbanky, a.s., (ďalej len "IB") je prístupný na adrese <u>www.privatbanka.sk</u> alebo na adrese <u>https://ibank.privatbanka.sk/</u>

### UPOZORNENIE:

Internet banking Privatbanky, a.s., je funkčný na všetkých štandardne dostupných zariadeniach poskytovaných v Slovenskej republike. V prípade problémov s dostupnosťou Internet bankingu je potrebné skontrolovať reálne pripojenie do internetu, resp. verziu ovládačov a fimware pre Vaše zariadenie.

# Zásady bezpečného používania Internet bankingu Privatbanky, a.s.

Vzhľadom na neustále sa zvyšovanie aktivít jednotlivcov a skupín, ktoré sa snažia podvodným spôsobom získavať osobné a privátne údaje klientov bánk, dovoľujeme si Vás upozorniť na základné pravidlá, ktoré by ste mali dodržiavať pri práci s Internet bankingom Privatbanky, a.s. Niektoré z nich sú aplikovateľné aj vo všeobecnosti pri ochrane Vašich privátnych údajov.

- K Internet bankingu Privatbanky, a.s. (ďalej len IB) pristupujte len z webovej stránky www.privatbanka.sk a iba zo zabezpečených počítačov chránených minimálne antivírusovým systémom, ktorý je pravidelne aktualizovaný.
- Pokiaľ je to možné, na prístup k IB nevyužívajte verejne dostupné počítače, napr. v internetových kaviarňach a pod.
- Pri prístupe k IB si vždy skontrolujte, či sa v okne webového prehliadača, do ktorého sa zadáva webová adresa, nachádza reťazec začínajúci na https://, ktorý predstavuje zabezpečenú komunikáciu. Znamená to zároveň, že aj údaje, ktoré sa budú prenášať od Vás do banky, sú počas prenosu šifrované. Rovnako je potrebné sledovať na stránke IB aj grafický identifikátor šifrovanej komunikácie symbol zamknutého zámku.
- Overte si platnosť certifikátu, ktorý zabezpečuje Vašu bezpečnú komunikáciu v IB, a to kliknutím na symbol zámku s nápisom Secured by Thawte, ktorý je umiestnený v ľavej časti stránky IB. Tento certifikát musí byť pri overení vždy validný.
- Pokiaľ by ste dostali e-mail, tváriaci sa ako e-mail z Privatbanky, a.s., ktorý by Vás vyzýval zadať svoje privátne údaje, ako sú: prístupové mená, heslá, PIN, čísla z polí GRID karty a pod., ignorujte ho a ihneď kontaktujte Privatbanku, a.s. V žiadnom prípade na takýto e-mail neodpovedajte, neotvárajte jeho prílohy a neklikajte ani na internetové odkazy umiestnené v jeho tele. Uvedená zásada platí pre všetky komunikačné kanály, ktorými s bankou komunikujete, to znamená, že žiadny zamestnanec banky nemôže od Vás takéto údaje požadovať.
- Venujte zvýšenú pozornosť ochrane svojich privátnych údajov, ako sú: heslá, PIN, prístupové kódy, prístupové mená, čísla z GRID kariet, ako aj ostatným údajom, ktoré by ste mali poznať len Vy. V žiadnom prípade ich preto neposkytujte tretím osobám.

# OBSAH

|                                                                                                    | 5                                                                                                    |
|----------------------------------------------------------------------------------------------------|----------------------------------------------------------------------------------------------------|
| 2 Účtv                                                                                                    | 5                                                                                                    |
| 2.1 Zostatky na účtoch                                                                                                    | 5                                                                                                    |
| 22 Výnisy z účtu                                                                                                    | 6                                                                                                    |
| 2.3 Denné obraty                                                                                                    | 7                                                                                                    |
| 2.4 Rezervované prostriedky                                                                                                    | 8                                                                                                    |
| 3. Termínované vklady založené cez IB                                                                                                    |                                                                                                    |
| 3.1 Založenie termínovaného vkladu                                                                                                    | 8                                                                                                    |
| 3.2 Prehľad zadaných žiadostí                                                                                                    |                                                                                                    |
| 3.3 Prehľad TV                                                                                                    |                                                                                                    |
| 3.4 Predčasné zrušenie termínovaného vkladu                                                                                                    |                                                                                                    |
| 4. Platobný stvk                                                                                                    |                                                                                                    |
| 4.1 Tuzemský platobný stvk                                                                                                    |                                                                                                    |
| 4.1.1 Tuzemský príkaz na úhradu – štandard                                                                                                    |                                                                                                    |
| 4.1.2 Tuzemský príkaz na úhradu – prioritný                                                                                                    |                                                                                                    |
| 4.1.3 Tuzemský príkaz na inkaso                                                                                                    |                                                                                                    |
| 4.2 Trvalé príkazy                                                                                                    |                                                                                                    |
| 4.2.1 Založenie nového trvalého príkazu                                                                                                    |                                                                                                    |
| 4.2.2 Prehľad platných trvalých príkazov                                                                                                    |                                                                                                    |
| 4.2.3 Prehľad vyradených trvalých príkazov                                                                                                    | 18                                                                                                    |
| 4.2.4 Prehľad odmietnutých trvalých príkazov                                                                                                    |                                                                                                    |
| 4.2.5 Trvalé príkazy čakajúce na spracovanie                                                                                                    |                                                                                                    |
| 4.3 Súhlas s inkasom                                                                                                    |                                                                                                    |
| 4.3.1 Založenie nového inkasanta                                                                                                    |                                                                                                    |
| 4.3.1.1 Slovenská pošta - SIPO                                                                                                    |                                                                                                    |
| 4.3.1.2 Západoslovenská energetika                                                                                                    | 20                                                                                                    |
| 4.3.1.3 Slovak Telekom                                                                                                    |                                                                                                    |
| 4.3.1.4 Ostatní inkasanti                                                                                                    | 22                                                                                                    |
| 4.3.2 Prehľad platných inkasantov                                                                                                    | 22                                                                                                    |
| 4.3.3 Prehľad vyradených inkasantov                                                                                                    | 23                                                                                                    |
| 4.3.4 Prehľad odmietnutých inkasantov                                                                                                    | 23                                                                                                    |
| 4.3.5 Inkasanti čakajúci na spracovanie                                                                                                    | 24                                                                                                    |
| 4.4 Cezhraničný príkaz na úhradu                                                                                                    | 24                                                                                                    |
| 4.4.1 Cezhraničný príkaz na úhradu – hladká platba                                                                                                    | 24                                                                                                    |
|                                                                                                    | · · · · · · · · · · · · · · · · · · ·                                                                                                    |
| 4.4.2 Cezhraničný príkaz na úhradu – osobitne regulované v rámci EU                                                                                                    |                                                                                                    |
| <ul> <li>4.4.2 Cezhraničný príkaz na úhradu – osobitne regulované v rámci EU</li> <li>4.4.3 Cezhraničných príkaz na úhradu – prioritný</li> </ul>                                                                                                    |                                                                                                    |
| <ul> <li>4.4.2 Cezhraničný príkaz na úhradu – osobitne regulované v rámci EU</li> <li>4.4.3 Cezhraničných príkaz na úhradu – prioritný</li> <li>4.5 Preddefinované platobné príkazy</li> </ul>                                                                                                    |                                                                                                    |
| <ul> <li>4.4.2 Cezhraničný príkaz na úhradu – osobitne regulované v rámci EU</li> <li>4.4.3 Cezhraničných príkaz na úhradu – prioritný</li> <li>4.5 Preddefinované platobné príkazy</li> <li>4.6 Príkazy čakajúce na spracovanie</li> </ul>                                                                           | 25<br>27<br>29<br>29                                                                                                    |
| <ul> <li>4.4.2 Cezhraničný príkaz na úhradu – osobitne regulované v rámci EU</li> <li>4.4.3 Cezhraničných príkaz na úhradu – prioritný</li> <li>4.5 Preddefinované platobné príkazy</li> <li>4.6 Príkazy čakajúce na spracovanie</li> <li>5. Platobné karty</li> </ul>                                                | 25<br>                                                                                                    |
| <ul> <li>4.4.2 Cezhraničný príkaz na úhradu – osobitne regulované v rámci EU</li> <li>4.4.3 Cezhraničných príkaz na úhradu – prioritný</li> <li>4.5 Preddefinované platobné príkazy</li></ul>                                                                                                    | 25<br>                                                                                                    |
| <ul> <li>4.4.2 Cezhraničný príkaz na úhradu – osobitne regulované v rámci EU</li> <li>4.4.3 Cezhraničných príkaz na úhradu – prioritný</li> <li>4.5 Preddefinované platobné príkazy</li></ul>                                                                                                    | 25<br>                                                                                                    |
| <ul> <li>4.4.2 Cezhraničný príkaz na úhradu – osobitne regulované v rámci EU</li></ul>                                                                                                    | 25<br>27<br>29<br>29<br>31<br>31<br>31<br>31<br>31                                                                                                    |
| <ul> <li>4.4.2 Cezhraničný príkaz na úhradu – osobitne regulované v rámci EU</li></ul>                                                                                                    | 25<br>27<br>29<br>29<br>31<br>31<br>31<br>31<br>31<br>31                                                                                                    |
| <ul> <li>4.4.2 Cezhraničný príkaz na úhradu – osobitne regulované v rámci EU</li></ul>                                                                                                    | 25<br>27<br>29<br>29<br>31<br>31<br>31<br>31<br>31<br>32<br>32                                                                                                    |
| <ul> <li>4.4.2 Cezhraničný príkaz na úhradu – osobitne regulované v rámci EU</li> <li>4.4.3 Cezhraničných príkaz na úhradu – prioritný</li></ul>                                                                                                    | 25<br>27<br>29<br>29<br>31<br>31<br>31<br>31<br>31<br>32<br>32<br>32                                                                                                    |
| <ul> <li>4.4.2 Cezhraničný príkaz na úhradu – osobitne regulované v rámci EU</li> <li>4.4.3 Cezhraničných príkaz na úhradu – prioritný</li></ul>                                                                                                    | 25<br>27<br>29<br>29<br>31<br>31<br>31<br>31<br>32<br>32<br>32<br>32<br>32                                                                                                    |
| <ul> <li>4.4.2 Cezhraničný príkaz na úhradu – osobitne regulované v rámci EU</li> <li>4.4.3 Cezhraničných príkaz na úhradu – prioritný</li></ul>                                                                                                    | 25<br>27<br>29<br>29<br>31<br>31<br>31<br>31<br>32<br>32<br>32<br>32<br>33<br>33<br>35<br>57                                                                                                    |
| <ul> <li>4.4.2 Cezhraničný príkaz na úhradu – osobitne regulované v rámci EU</li> <li>4.4.3 Cezhraničných príkaz na úhradu – prioritný</li></ul>                                                                                                    | 25<br>27<br>29<br>29<br>31<br>31<br>31<br>31<br>32<br>32<br>32<br>32<br>33<br>33<br>35<br>35                                                                                                    |
| <ul> <li>4.4.2 Cezhraničný príkaz na úhradu – osobitne regulované v rámci EU</li> <li>4.4.3 Cezhraničných príkaz na úhradu – prioritný</li></ul>                                                                                                    | 25<br>27<br>29<br>29<br>31<br>31<br>31<br>31<br>32<br>32<br>32<br>32<br>33<br>33<br>35<br>35<br>35<br>36                                                                                                    |
| <ul> <li>4.4.2 Cezhraničný príkaz na úhradu – osobitne regulované v rámci EU</li> <li>4.4.3 Cezhraničných príkaz na úhradu – prioritný</li></ul>                                                                                                    | 25<br>27<br>29<br>29<br>31<br>31<br>31<br>31<br>32<br>32<br>32<br>32<br>33<br>33<br>35<br>35<br>36<br>36<br>36                                                                                                    |
| <ul> <li>4.4.2 Cezhraničný príkaz na úhradu – osobitne regulované v rámci EU</li></ul>                                                                                                    | 25<br>27<br>29<br>29<br>31<br>31<br>31<br>31<br>32<br>32<br>32<br>32<br>33<br>35<br>35<br>35<br>36<br>36<br>36<br>20                                                                                                    |
| <ul> <li>4.4.2 Cezhraničný príkaz na úhradu – osobitne regulované v rámci EU</li></ul>                                                                                                    | 25<br>27<br>29<br>29<br>31<br>31<br>31<br>31<br>32<br>32<br>32<br>32<br>33<br>35<br>35<br>35<br>36<br>36<br>36<br>36<br>36<br>36                                                                                                    |
| <ul> <li>4.4.2 Cezhraničný príkaz na úhradu – osobitne regulované v rámci EU</li></ul>                                                                                                    | 25<br>27<br>29<br>29<br>31<br>31<br>31<br>31<br>32<br>32<br>32<br>33<br>35<br>35<br>35<br>36<br>36<br>36<br>36<br>36<br>36<br>37<br>77                                                                                                    |
| <ul> <li>4.4.2 Cezhraničný príkaz na úhradu – osobitne regulované v rámci EU</li></ul>                                                                                                    | 25<br>27<br>29<br>29<br>31<br>31<br>31<br>31<br>32<br>32<br>32<br>33<br>35<br>35<br>35<br>36<br>36<br>36<br>36<br>36<br>37<br>37                                                                                                    |
| <ul> <li>4.4.2 Cezhraničný príkaz na úhradu – osobitne regulované v rámci EU</li></ul>                                                                                                    | 25<br>27<br>29<br>29<br>31<br>31<br>31<br>31<br>32<br>32<br>32<br>33<br>35<br>35<br>35<br>36<br>36<br>36<br>36<br>36<br>37<br>37<br>37<br>37<br>30<br>30<br>30<br>30<br>30<br>30<br>30<br>30<br>30<br>30<br>30<br>30<br>30                                                             |
| <ul> <li>4.2 Čezhraničný príkaz na úhradu – osobitne regulované v rámci EU</li></ul>                                                                                                    | 25<br>27<br>29<br>29<br>31<br>31<br>31<br>31<br>32<br>32<br>32<br>32<br>33<br>35<br>35<br>35<br>36<br>36<br>36<br>36<br>36<br>36<br>37<br>37<br>37<br>37<br>38<br>39<br>20                                                                                                    |
| <ul> <li>4.2 Cezhraničný príkaz na úhradu – osobitne regulované v rámci EU</li></ul>                                                                                                    | 25<br>27<br>29<br>29<br>31<br>31<br>31<br>31<br>32<br>32<br>32<br>33<br>35<br>35<br>35<br>36<br>36<br>36<br>36<br>36<br>36<br>37<br>37<br>37<br>37<br>38<br>39<br>30<br>20                                                                                                    |
| <ul> <li>4.2 Cezhraničný príkaz na úhradu – osobitne regulované v rámci EU.</li> <li>4.3 Cezhraničných príkaz na úhradu – prioritný.</li> <li>4.5 Preddefinované platobné príkazy.</li> <li>4.6 Príkazy čakajúce na spracovanie.</li> <li>5. Platobné karty.</li> <li>5.1 Žiadosť o vydanie platobnej karty</li></ul> | 25<br>27<br>29<br>29<br>31<br>31<br>31<br>31<br>32<br>32<br>32<br>33<br>35<br>35<br>35<br>35<br>36<br>36<br>36<br>36<br>36<br>36<br>36<br>36<br>36<br>36<br>36<br>36<br>36                                                                                                    |
| <ul> <li>4.2. Cezhraničný príkaz na úhradu – osobitne regulované v rámci EU</li> <li>4.3. Cezhraničných príkaz na úhradu – prioritný</li></ul>                                                                                                    | 25<br>27<br>29<br>29<br>31<br>31<br>31<br>31<br>32<br>32<br>32<br>33<br>35<br>35<br>35<br>35<br>36<br>36<br>36<br>36<br>36<br>36<br>36<br>36<br>36<br>37<br>37<br>37<br>37<br>37<br>37<br>38<br>39<br>39<br>39                                                                         |
| <ul> <li>4.4.2 Cezhraničný príkaz na úhradu – osobitne regulované v rámci EU</li></ul>                                                                                                    | 25<br>27<br>29<br>29<br>31<br>31<br>31<br>31<br>32<br>32<br>32<br>33<br>35<br>35<br>35<br>35<br>36<br>36<br>36<br>36<br>36<br>36<br>36<br>36<br>36<br>36<br>36<br>36<br>36                                                                                                    |
| <ul> <li>4.4.2 Cezhraničný príkaz na úhradu – osobitne regulované v rámci EU</li></ul>                                                                                                    | 25<br>27<br>29<br>29<br>31<br>31<br>31<br>31<br>32<br>32<br>32<br>32<br>33<br>35<br>35<br>35<br>36<br>36<br>36<br>36<br>36<br>36<br>36<br>36<br>36<br>36<br>36<br>36<br>36                                                                                                    |
| <ul> <li>4.4.2 Cezhraničný príkaz na úhradu – osobitne regulované v rámci EU</li></ul>                                                                                                    | 25<br>27<br>29<br>29<br>31<br>31<br>31<br>32<br>32<br>32<br>32<br>33<br>35<br>35<br>35<br>36<br>36<br>36<br>36<br>36<br>36<br>36<br>36<br>36<br>36<br>36<br>36<br>36                                                                                                    |
| <ul> <li>4.4.2 Cezhraničný príkaz na úhradu – osobitne regulované v rámci EU</li></ul>                                                                                                    | 25<br>27<br>29<br>29<br>31<br>31<br>31<br>32<br>32<br>32<br>32<br>33<br>35<br>35<br>35<br>36<br>36<br>36<br>36<br>36<br>36<br>36<br>36<br>36<br>36<br>36<br>36<br>37<br>37<br>37<br>37<br>37<br>37<br>37<br>39<br>39<br>39<br>39<br>39<br>39<br>39<br>39<br>30<br>40<br>40<br>40<br>40 |

# 1. Prihlásenie sa do systému IB

Po Vašom vstupe na adresu Internet banking sa Vám zobrazí obrazovka:

#### Autorizované prihlásenie

| Klientské číslo |           |
|-----------------|-----------|
| Heslo           |           |
|                 | Prihlásiť |

doplňte "Klientské číslo" – nachádza sa v Zmluve o elektronickej výmene dát prostredníctvom elektronických distribučných ciest (ďalej len Zmluva) a "Heslo", ktoré sa nachádza v maileri – obálka, ktorú ste dostali od zamestnanca Privatbanky, a.s. pri podpise Zmluvy. Stlačením tlačidla "Prihlásit" Vás systém vyzve na okamžitú zmenu "Hesla". Po dvojitom natypovaní nového hesla (min. 8 znakov) a stlačení tlačidla "Uložiť zmenu" sa Vám zobrazí pri aktívnom Internet bankingu obrazovka (pri používaní GRID karty):

#### Dodatočná autorizácia

Zadajte prosím kód z Vašej GRID karty: riadok 5, stĺpec H:

|           | _ |
|-----------|---|
| Prihlásiť |   |

Po vpísaní hodnoty z GRID karty a stlačení tlačidla "Prihlásiť" sa dostanete do hlavnej ponuky Internet bankingu. Na tejto obrazovke je tiež uvedené, do koľkých dní si musíte najneskôr zmeniť "Heslo".

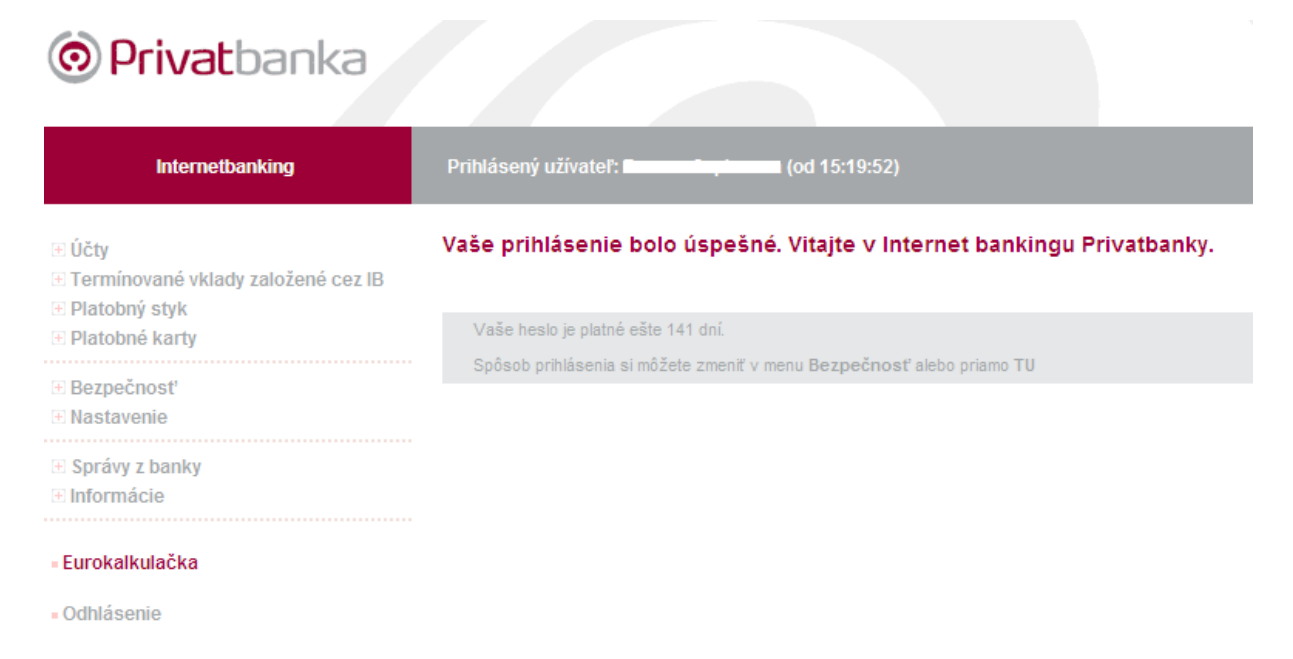

# 2. Účty

2.1 Zostatky na účtoch

V tejto ponuke zistíte aktuálny stav finančných prostriedkov na Vašom účte. Aktuálny zostatok predstavuje aktuálny stav prostriedkov na účte. Disponibilný zostatok má informatívny charakter a predstavuje sumu peňažných prostriedkov, s ktorými môže klient disponovať, t.j. disponibilný zostatok = aktuálny zostatok + úverový rámec (povolený debet) – povinný minimálny zostatok na účte – suma rezervácií. Vlastné prostriedky majú tiež informatívny charakter a vypočítajú sa nasledovne: vlastné prostriedky = aktuálny zostatok – povinný minimálny zostatok – suma rezervácií.

V časti "Zostatky na účtoch" sa nachádzajú všetky účty založené v pobočke Privatbanky, a.s., v časti "Termínované vklady" sa nachádzajú účty založené cez Internet banking.

| Číslo účtu / IBAN           | Názov účtu | Aktuálny<br>zostatok | Disponibilný<br>zostatok | Vlastné<br>prostriedky | Mena | Dátum posledného<br>obratu | Tlačítka rýchlej<br>voľby |
|-----------------------------|------------|----------------------|--------------------------|------------------------|------|----------------------------|---------------------------|
| 13 )<br>SK46812000013 i0    | *. ·       | 945.50               | 2 145.50                 | 745.50                 | EUR  | 07.05.2012                 | ®⊨≣≒⊢©                    |
| 0-13<br>SK22812000000000013 |            | 46.00                | 21.00                    | 21.00                  | EUR  | 07.05.2012                 | ≝⊨≣≒≓\©                   |
| 20<br>SK7081200020          | T.         | 5 342.97             | 4 342.97                 | 4 342.97               | EUR  | 31.12.2011                 | ®⊨ <mark>⊒≑⊢</mark> ⊖     |
| 50<br>SK3981205000050*      | С. Т.      | 95.60                | 0.00                     | - 104.40               | USD  | 07.05.2012                 | ®⊨ <mark>⊒≑⊢</mark> ⊖     |
| 0-22<br>SK2081200000000022  | *          | -46.00               | 0.00                     | -71.00                 | EUR  | 07.05.2012                 | <u>®⊨<u></u>≓≒⊢©</u>      |
| 73<br>SK46812073            | účet       | 0.00                 | 0.00                     | 0.00                   | EUR  | 10.08.2010                 | ⊴i+ <mark>≓≑</mark> +⊝    |
| 21<br>SK6081200021          | *          | 2 886.75             | 2 636.75                 | 2 636.75               | EUR  | 20.09.2010                 | ਙ !- <b> ≓ '-</b> 0       |

Termínované vklady

| Číslo účtu / IBAN                                                                                              | Názov účtu                            | Aktuálny zostatok                | Mena            | Dátum posledného obratu                       | Tlačítka rýchlej voľby           |
|----------------------------------------------------------------------------------------------------|---------------------------------------|----------------------------------|-----------------|-----------------------------------------------|----------------------------------|
| 21 )<br>SK248120021                                                                                            |                                       | 286.85                           | EUR             | 31.12.2011                                    | ₽₽                               |
|                                                                                                    |                                       |                                  |                 |                                               |                                  |
| Aktuálny zostatok<br>predstavuje aktuálny stav finančných pro                                                  | ostriedkov na účte klienta            |                                  |                 |                                               |                                  |
| Disponibilné prostriedky<br>má informatívny charakter a predstavuje<br>rezervácií + úverový rámec (povolený de | sumu peňažných prostriedkov,<br>sbet) | s ktorými môže klient disponoval | , t.j. disponib | ilný zostatok = aktuálny zostatok - povinný m | inimálny zostatok na účte - suma |
| Vlastné prostriedky<br>má informatívny charakter. Vlastné prost                                                | riedky = aktuálny zostatok - pov      | vinný minimálny zostatok na účte | - suma rezer    | vácií                                         |                                  |

V tejto ponuke môžete využiť tlačidlá rýchlej voľby. Priložením myši k aktívnej ikone (ikona je červenej farby) sa Vám zobrazí činnosť rýchlej voľby. napr.

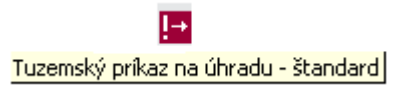

lkony zobrazené šedou farbou sú pri danom účte neaktívne, tzn. táto služba nie je pri danom type účtu k dispozícii. Po stlačení tlačidla rýchlej voľby napr. "Tuzemský príkaz na úhradu – štandard" sa "presuniete" priamo do formulára na zadanie tuzemského príkazu na úhradu štandard.

### 2.2 Výpisy z účtu

Ak si chcete urobiť výpis zo svojho účtu za predchádzajúce bankové pracovné dni, po zadaní výberových kritérií stlačte tlačidlo "Odoslat". Výstup môžete dostať na obrazovku (ako je zobrazené na obrázku) alebo do súboru (\*.csv). Vyexportovaný výpis do súboru si môžete stiahnuť v sekcii "Informácie - Osobné správy z banky". Stlačením tlačidla "Vytlačiť/uložiť ako TXT" si môžete dáta, vybrané podľa Vami zadaných výberových kritérií, vytlačiť alebo uložiť.

Bližšiu špecifikáciu obratov na účte môžete vykonať pomocou nasledovných kritérií: ohraničenie dátumu výpisu od – do, výberom konkrétnej položky správy (položky vo výpise) a hodnoty položky (kreditná alebo debetná operácia). Ak ponecháte voľbu – "(vyberte si z ponuky…)" zobrazia sa Vám všetky položky – obraty na účte za vybrané obdobie.

#### Výpisy z účtu

| Účet            | - ( ) (EUR)                       |
|-----------------|-----------------------------------|
| Od dátumu       | 07.09.2009                        |
| Do dátumu       | 07.09.2009                        |
| Položka správy  | (vyberte si z ponuky)             |
| Hodnota položky | do                                |
| Typ obratu      | (vyberte si z ponuky) 💌           |
| Výstup          | na obrazovku 💉                    |
|                 | Odoslať Vytlačiť / uložiť ako TXT |

Pohyby na účte uskutočnené pred uzávierkou účtovného dňa sú umiestnené v Denných obratoch.

| Číslo   | Typ správy     | Číslo protiúčtu | Suma/Zostatok | vs         | KS         | ŠS         | Dátum             |
|---------|----------------|-----------------|---------------|------------|------------|------------|-------------------|
| 8377074 | inkaso z účtu  | (               | - 2 111.25    | 1039399826 | 0558       | 3617       | 07.09.2009        |
| 8377073 | platobná karta | -               | - 18.77       | 20090907   | 0608       |            | 07.09.2009        |
| 8377072 | platobná karta | -               | - 23.50       | 20090907   | 0608       |            | 07.09.2009        |
|         |                |                 |               | obraty     | debet: 2 1 | 153.52, ob | raty kredit: 0.00 |

Kliknutím na "Číslo" správy vo výstupe na obrazovke sa Vám zobrazí detail správy.

#### úhrada na účet

| ↑ Správa 7496545           |                                       |
|----------------------------|---------------------------------------|
| Číslo a názov účtu klienta | · · · · · · · · · · · · · · · · · · · |
| Číslo účtu partnera        | 51/0200                               |
| Názov účtu                 | · · · · · ·                           |
| Suma                       | 148.96                                |
| Variabilný symbol          | 12009                                 |
| Konštantný symbol          | 0308                                  |
| Špecifický symbol          |                                       |
| Valuta                     | 12.01.2009                            |
| Číslo výpisu               | 1                                     |
|                            |                                       |

#### 2.3 Denné obraty

Denné obraty obsahujú položky realizované v priebehu aktuálneho bankového pracovného dňa, ktoré ešte nie sú zaradené do výpisu z účtu. Súčasne sú tu zobrazené aj avíza o nezrealizovaných platbách. Zadať je možné nasledovné parametre: z akého účtu, typ a hodnota položky – filtrovanie len vybraných typov alebo hodnôt správ, typ obratu – kredit alebo debet a forma výstupu – na obrazovku alebo do súboru.

Pomocou tejto voľby si môžete napr. overiť, či boli realizované Vaše prevodné príkazy, či Vám boli pripísané prevody z iného peňažného ústavu alebo hotovostné operácie, aké kartové transakcie boli zúčtované z Vašich účtov a pod.

#### Denné obraty

| Účet            | - ( )(EUR)              |                         |
|-----------------|-------------------------|-------------------------|
| Položka správy  | (vyberte si z ponuky)   |                         |
| Hodnota položky | do                      |                         |
| Typ obratu      | (vyberte si z ponuky) 💙 |                         |
| Výstup          | na obrazovku 💌          |                         |
|                 | Odoslať Vy              | tlačiť / uložiť ako TXT |

Položky vybrané na základe tejto obrazovky môžu byť zobrazené buď priamo na obrazovke, alebo v súbore (\*.csv). Kliknutím na "Číslo" vo Výstupe na obrazovku sa Vám zobrazí detail správy.

#### 2.4 Rezervované prostriedky

Rezervované prostriedky obsahujú položky s rezervovanými prostriedkami na budúcu platbu/inkaso, ktoré vznikli buď použitím platobnej karty alebo rezerváciou prostriedkov na účte na podnet banky alebo na požiadanie klientom. Po zúčtovaní transakcie, na ktorú bola vytvorená rezervácia prostriedkov, sa záznam vymaže. Zúčtovanú transakciu nájdete v denných obratoch, resp. vo výpise.

#### Rezervované prostriedky

| Účet                                                    |                                                                      |                                   | všetky                      |                     |                  | •                                                                         |                                             |                               |
|---------------------------------------------------------|----------------------------------------------------------------------|-----------------------------------|-----------------------------|---------------------|------------------|---------------------------------------------------------------------------|---------------------------------------------|-------------------------------|
| Typ obratu                                              |                                                                      |                                   | (vyberte si                 | z ponuky            | ) 🔹              |                                                                           |                                             |                               |
|                                                         |                                                                      |                                   | Od                          | loslať              |                  |                                                                           |                                             |                               |
|                                                         |                                                                      |                                   |                             |                     |                  |                                                                           |                                             |                               |
|                                                         |                                                                      |                                   |                             |                     |                  |                                                                           |                                             |                               |
| Po zúčtovaní<br>obratoch, res                           | transakcie, na ktorú<br>:p. vo výpise                                | bola vytvorená reze               | ervácia prostriedki         | ov, sa zázi         | nam vyma         | aže. Zúčtovanú transakciu nájo                                            | dete v denných                              |                               |
| Po zúčtovaní<br>obratoch, res                           | transakcie, na ktorú<br>p. vo výpise                                 | bola vytvorená reze               | ervácia prostriedki         | ov, sa zázi         | nam vyma         | aže. Zúčtovanú transakciu nájo                                            | dete v denných                              |                               |
| Po zúčtovaní<br>obratoch, res<br>Číslo správy           | transakcie, na ktorú<br>p. vo výpise<br>Typ správy                   | bola vytvorená reze<br>Číslo účtu | ervácia prostriedki<br>Suma | ov, sa zázi         | nam vyma<br>Mena | uže. Zúčtovanú transakciu nájo<br>Číslo platobnej karty                   | dete v denných<br>Dátum                     | Stav                          |
| Po zúčtovaní<br>obratoch, res<br>Číslo správy<br>328683 | transakcie, na ktorú<br>p. vo výpise<br>Typ správy<br>Platobná karta | bola vytvorená reze<br>Číslo účtu | ervácia prostriedko<br>Suma | ov, sa zázi<br>8.90 | Mena<br>EUR      | uže. Zúčtovanú transakciu nájo<br>Číslo platobnej karty<br>**** **** 0912 | dete v denných<br>Dátum<br>23.03.2009       | Stav<br>Prijaté               |
| Po zúčtovaní<br>obratoch, res<br>Číslo správy<br>328683 | transakcie, na ktorú<br>p. vo výpise<br>Typ správy<br>Platobná karta | bola vytvorená reze<br>Číslo účtu | ervácia prostriedko<br>Suma | ov, sa zázi<br>8.90 | Mena<br>EUR      | uže. Zúčtovanú transakciu nájo<br>Číslo platobnej karty<br>**** **** 0912 | dete v denných<br>Dátum<br>23.03.2009<br>Sp | Stav<br>Prijaté<br>iolu: 8.90 |

Kliknutím na "Číslo správy" vo výstupe na obrazovku sa Vám zobrazí detail správy.

### 3. Termínované vklady založené cez IB

V časti "Termínované vklady založené cez IB" sa Vám zobrazia všetky termínované vklady založené cez Internet banknikg. Termínované vklady založené v pobočke budú naďalej zobrazované iba v časti účty.

Kliknutím na "Termínované vklady založené cez IB" sa Vám zobrazia možnosti "Založenie TV" a "Prehľad zadaných žiadostí". Ponuka "Prehľad TV" sa Vám zobrazí až keď si založíte terminovaný vklad cez IB.

#### 3.1 Založenie termínovaného vkladu

Ak kliknete na "Založenie TV" zobrazí sa Vám obrazovka, v ktorej si vyberiete typ termínovaného vkladu. Po výbere typu vkladu sa Vám zobrazí obrazovka:

#### Založenie termínovaného vkladu

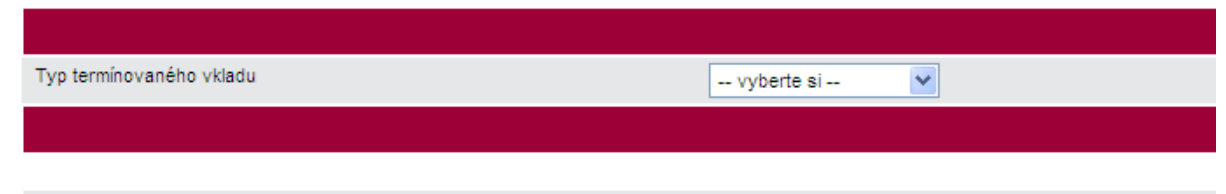

vyberte si prosím typ termínovaného vkladu

Po výbere termínovaného vladu sa Vám zobrazí obrazovka:

#### Založenie termínovaného vkladu

| Typ termínovaného vkladu                              | Privatbanka FIX Konto         |
|-------------------------------------------------------|-------------------------------|
| Doba viazanosti *                                     | 1 mesiac, úroková sadzba 0.5% |
| Začiatok viazanosti                                   | 15.07.2011                    |
| Koniec viazanosti                                     | 14.08.2011                    |
| Číslo účtu, z ktorého budú prevedené<br>prostriedky * | , (EUR) 🔽                     |
| Suma *                                                | 0.00                          |
| Mena                                                  | EUR                           |
| Úroky pripísať na účet TV *                           | Áno 💙 🖓                       |
| lstinu po skončení TV pripísať na účet                | ·                             |
| Frekvencia tlače výpisov                              | Po obrate 💌                   |
| Prevzatie výpisu *                                    | Osobne 💌                      |
| Adresa *                                              |                               |
| Adresa trvalého pobytu                                |                               |
| Korešpondenčná adresa                                 |                               |
| Meno a priezvisko                                     |                               |
| Ulica a číslo *                                       |                               |
| Mesto *                                               |                               |
| PSČ *                                                 |                               |
| Krajina *                                             |                               |
|                                                       | Pokračovať                    |

V tejto obrazovke si vyberiete:

- Dobu viazanosti (pri dobe viazanosti máte uvedenú úrokovú sadzbu, ktorá bude platiť počas celej doby viazanosti)
- Začiatok viazanosti, Koniec viazanosti tieto polia systém automaticky vyplní. Do 16.00 hod. bude Začiatok viazanosti "dnešný" deň" a po 16.00 hod. bude Začiatok viazanosti "nasledujúcií" pracovný deň.
   Číslo účtu, z ktorého budú prevedené prostriedky vyberte si bežný účet, z ktorého
- Číslo účtu, z ktorého budú prevedené prostriedky vyberte si bežný účet, z ktorého chcete aby sa urobil prevod finančných prostriedkov (aby ste mohli založiť terminovaný vklad, musíte mať aktívny prístup IB k bežnému účtu, z ktorého budú prevádzané finančné prostriedky)
- Suma (v prípade, ak by ste uviedli sumu nižšiu ako je minimálny vklad, systém Vám po stlačení tlačidla "Pokračovat" vypíše pod červenou čiarou hodnotu minimálneho vkladu)
- Úroky pripísať na účet TV pri výbere "Áno" sa úroky pripíšu na účet termínovaného vkladu a pri výbere "Nie" sa úroky pripíšu v prospech účtu, z ktorého boli finančné prostriedky prevedené v prospech termínovaného vkladu
- **Prevzatie výpisu** "Osobne" výpis si môžete prevziať na pobočke, alebo "Poštou".

V prípade, ak si vyberiete prevzatie výpisov "Poštou" vyberte si z možností:

- Adresa trvalého pobytu alebo
- Korešpondenčná adresa
  - Ak ste si vybrali "Korešpondenčná adresa" musíte vyplniť aj polia:
  - Meno a priezvisko
  - Ulica a číslo
  - Mesto
  - PSČ

Po vyplnení polí stlačte tlačidlo "Pokračovať".

V nasledujúcej obrazovke si pozorne skontrolujte Vami vyplnené údaje, doplňte autorizačný kód a stlačte tlačidlo "Odoslat".

Žiadosť o založenie termínovaného vkladu si môžete vytlačiť. Táto žiadosť sa tiež automaticky "presunie" do záložky "Prehľad zadaných žiadostí".

#### 3.2 Prehľad zadaných žiadostí

Všetky žiadosti (či už o založenie termínovaného vkladu alebo žiadosti o zrušenie termínovaného vkladu) sa Vám v tejto časti budú zobrazovať až do splatnosti termínovaného vkladu + ďalších 15 dní.

Žiadosť môžete zrušiť pokiaľ sa nachádza v stave "Prijatá".

### 3.3 Prehľad TV

Nasledujúca ponuka "Prehľad TV" sa Vám zobrazí až keď si založíte termínovaný vklad. Termínované vklady

| Číslo účtu / IBAN                        | Тур ТV                   | Aktuálny<br>zostatok | Mena | Začiatok<br>viazanosti | Koniec<br>viazanosti | Úroková<br>sadzba |
|------------------------------------------|--------------------------|----------------------|------|------------------------|----------------------|-------------------|
| 2137-933900<br>SK5381200021370000933900  | Privatbanka<br>FIX Konto | 500.00               | EUR  | 14.07.2011             | 13.01.2012           | 1.1%              |
| 2137-837900<br>SK1981200021370000837900  | Privatbanka<br>FIX Konto | 400.00               | EUR  | 14.07.2011             | 13.08.2011           | 0.5%              |
| 21370-431900<br>SK2481200213700000431900 | Privatbanka<br>FIX Konto | 281.00               | EUR  | 14.07.2011             | 13.07.2016           | 4%                |
| 2137-730900<br>SK6881200021370000730900  | Privatbanka<br>FIX Konto | 251.00               | EUR  | 13.07.2011             | 12.08.2011           | 0.5%              |

Aktuálny zostatok

predstavuje aktuálny stav finančných prostriedkov na účte klienta.

Kliknutím na číslo účtu získate detailné informácie o termínovanom vklade: Termínovaný vklad

| 137-933900 (Test 3 14.7.2011) |                          |
|-------------------------------|--------------------------|
| IBAN                          | SK5381200021370000933900 |
| Typ TV                        | Privatbanka FIX Konto    |
| Aktuálny zostatok             | 500.00                   |
| Mena                          | EUR                      |
| Úroková sadzba                | 1.1%                     |
| Doba viazanosti               | 6 mesiacov               |
| Začiatok viazanosti           | 14.07.2011               |
| Koniec viazanosti             | 13.01.2012               |
| Predčasné zrušenie            |                          |

### 3.4 Predčasné zrušenie termínovaného vkladu

Keď si vyberiete ponuku "Prehľad TV" a kliknente na konkrétny termínovaný vklad (kliknutím na číslo účtu), môžete stlačením tlačidla "Predčasné zrušenie" ukončiť termínovaným vklad.

Ak stlačíte tlačidlo "Pokračovat", v nasledujúcej obrazovke doplníte "Dátum, ku ktorému bude TV ukončený" (prednadstavený dátum môžete zmeniť maximálne na 30 dní vopred), doplníte kód zo zabezpečovacieho zariadenia a stlačíte tlačidlo "Odoslať", predčasne ukončíte termínovaný vklad.

Žiadosť si môžete vytlačiť. Táto žiadosť sa automaticky "presunie" do časti "Prehľad zadaných žiadostí".

#### Upozornenie:

Pri predčasnom zrušení termínovaného vkladu Vám bude účtovaný sankčný poplatok platný v deň založenia termínovaného vkladu.

#### 4. Platobný styk

Položky spoločné pre všetky typy príkazov: "Číslo predčíslia" – max. 6 numerických znakov "Číslo účtu" – max. 10 numerických znakov "Dátum" – vypĺňte v tvare dd.mm.rrrr (napr. 07.09.2009) "Suma" – hodnota môže mať max. 2 desatinné miesta

#### 4.1 Tuzemský platobný styk

#### 4.1.1 Tuzemský príkaz na úhradu – štandard

Zrealizovanie tuzemského príkazu na úhradu – štandard (iba v EUR) môžete uskutočniť vyplnením nižšie uvedenej obrazovky.

Tuzemské príkazy na úhradu – štandard medzi účtami v rámci Privatbanky, a.s., budú zrealizované s "dnešnou" valutou (počas bankových pracovných dní), ak prevodný príkaz do banky bude prijatý do 18:30 hod. na serveri Internet bankingu. V prípade neskoršieho prijatia správy alebo mimo bankových pracovných dní budú Vaše prevodné príkazy zrealizované s valutou najbližšieho bankového pracovného dňa.

Finančné prostriedky smerované do inej banky v SR tuzemským príkazom na úhradu – štandard budú odpísané s valutou "dnešného" dňa z Vášho účtu za predpokladu, že prevodný príkaz bude prijatý do 18:30 hod. (počas bankových pracovných dní) na serveri Internet bankingu. V prípade neskoršieho prijatia správy alebo mimo bankových pracovných dní budú Vaše finančné prostriedky odpísané z Vášho účtu v najbližší bankový pracovný deň.

#### Tuzemský príkaz na úhradu - štandard

| Číslo účtu príkazcu              | (EUR) V                            |
|----------------------------------|------------------------------------|
| Predčíslie čísla účtu príjemcu * | 0                                  |
| Číslo účtu príjemcu *            | 111111111                          |
| Kód banky príjemcu *             | 0200 Vložiť kód                    |
| Suma *                           | 1700                               |
| Dátum splatnosti *               | 26.01.2009                         |
| Konštantný symbol                | Vložiť kód                         |
| Variabilný symbol                |                                    |
| Špecifický symbol                |                                    |
| Správa pre prijemcu              |                                    |
|                                  | Pokračovať Uložiť ako predd.príkaz |

Polia, ktoré sú označené \* (hviezdičkou), musia byť vyplnené buď Vami zadanou hodnotou, alebo hodnotou z ponuky "Vložiť kód". Ak sa číslo účtu príjemcu Vašej platby neskladá z predčíslia a čísla účtu (napr. 123-358102/0200, kde 123 = predčíslie, 358102 = číslo účtu, 0200 = kód banky), ale iba z čísla účtu (z príkladu hodnota "číslo účtu" 358102) do poľa "Predčíslie čísla účtu príjemcu" doplňte hodnotu "0" (nula). Po natypovaní údajov do obrazovky stlačte tlačidlo "Pokračovat". V ďalšej obrazovke si môžete skontrolovať správnosť Vami natypovaného príkazu.

V prípade, že takto vyplnený prevodný príkaz budete využívať aj v budúcnosti, odporúčame Vám, aby ste si ho uložili stlačením tlačidla "Uložiť ako predd. príkaz". Preddefinovaný platobný príkaz sa uloží do ponuky "Platobný styk – Preddefinované platobné príkazy". Tuzemský príkaz na úhradu - štandard

| Dodatočná autentifikácia                              |                    |       |
|-------------------------------------------------------|--------------------|-------|
| Číslo účtu príkazcu                                   |                    | (EUR) |
| Predčíslie čísla účtu príjemcu                        | 0                  | ]     |
| Číslo účtu príjemcu                                   | 111111111          | ]     |
| Kód banky prijemcu                                    | 0200               | ]     |
| Suma                                                  | 1 700.00           | ]     |
| Dátum splatnosti                                      | 26.01.2009         | ]     |
| Konštantný symbol                                     |                    | ]     |
| Variabilný symbol                                     |                    | ]     |
| Špecifický symbol                                     |                    | ]     |
| Správa pre prijemcu                                   |                    | ]     |
| Metóda autorizácie                                    | Kód z grid karty 😽 |       |
| Zadajte autorizačný kód z pozície: riadok 7, stĺpec A |                    | ]     |
|                                                       | Odoslať            | Späť  |

Po kontrole prevodného príkazu zadajte autorizačný kód a stlačte tlačidlo "Odoslat".

#### Tuzemský príkaz na úhradu - štandard

| Správa 317199                                                            |                                       |
|--------------------------------------------------------------------------|---------------------------------------|
| Číslo a názov účtu príkazcu                                              | · · · · · · · · · · · · · · · · · · · |
| Číslo účtu príjemcu                                                      | 0-111111111/0200                      |
| Suma                                                                     | 1 700.00                              |
| Dátum splatnosti                                                         | 26.01.2009                            |
| Konštantný symbol                                                        |                                       |
| Variabilný symbol                                                        |                                       |
| Špecifický symbol                                                        |                                       |
| Správa pre príjemcu                                                      |                                       |
|                                                                          | Použiť ako nový                       |
|                                                                          |                                       |
| Po stlačení tlačítka "Použiť ako nový" sa vytvorí nový platobný príkaz s | rovnakými údajmi                      |
|                                                                          |                                       |
| 🖶 vytlačiť                                                               |                                       |

Vaša správa bola prijatá bankou pod číslom 317199

Po spracovaní príkazu systémom sa Vám zobrazí číslo správy, pod ktorou je evidovaný Váš platobný príkaz v systéme Internet banking. Túto správu si môžete vytlačiť.

### 4.1.2 Tuzemský príkaz na úhradu – prioritný

Ak potrebujete, aby finančné prostriedky (v EUR) boli na účte Vášho partnera v inej banke v rámci SR ešte "dnes" (v bankové pracovné dni), môžete použiť tuzemský príkaz na úhradu - prioritný.

Prevod je realizovaný v reálnom čase. Za realizáciu každej položky si banka účtuje poplatky v zmysle platného Sadzobníka poplatkov Privatbanky, a.s. Príkaz musí byť doručený do banky najneskôr do **11:00 hod**.

#### Tuzemský príkaz na úhradu - prioritný

| Číslo účtu príkazcu                 |               | (EUR)                | <b>v</b>                |
|-------------------------------------|---------------|----------------------|-------------------------|
| Suma *                              | 0.00          |                      |                         |
| Mena *                              | EUR Euro (Eur | opean Monetary Unit) | ~                       |
| Dátum realizácie platby             | 02.02.2009    |                      |                         |
| Prijemca, úplný názov               |               |                      |                         |
| Prijemca, ulica a číslo             |               |                      |                         |
| Prijemca, mesto                     |               |                      |                         |
| Príjemca, štát                      |               |                      |                         |
| Predčíslíe účtu príjemcu            |               |                      |                         |
| Číslo účtu príjemcu                 |               |                      |                         |
| Kód banky príjemcu                  |               |                      |                         |
| Číslo účtu príjemcu (IBAN formát) * |               |                      |                         |
| BIC kód banky príjemcu *            |               | Vlož                 | žíť kód                 |
| Podrobnejšia špecif. platby         |               |                      |                         |
| Podrobnejšia špecif. platby         |               |                      |                         |
| Podrobnejšia špecif. platby         |               |                      |                         |
| Podrobnejšia špecif. platby         |               |                      |                         |
| Variabilný symbol                   |               |                      |                         |
| Konstantní symbol                   |               |                      |                         |
| Špecifický symbol                   |               |                      |                         |
| Výdavky zahr. bánk na ťarchu        | ~             |                      |                         |
|                                     |               | Pokračovať           | Uložiť ako predd.príkaz |

Polia, ktoré sú označené \* (hviezdičkou), musia byť vyplnené buď Vami zadanou hodnotou, alebo hodnotou z ponuky "Vložiť kód".

Ak neviete tvar "čísla účtu príjemcu (IBAN formát)", vypíšte polia "Predčíslie účtu príjemcu" (hodnota predčíslia musí byť minimálne "0" – nula), "Číslo účtu príjemcu" a "Kód banky príjemcu". Číslo v tvare IBAN sa automaticky vygeneruje z Vami natypovaného slovenského tvaru čísla účtu.

Po natypovaní údajov do obrazovky stlačte tlačidlo "Pokračovať". V ďalšej obrazovke si môžete skontrolovať správnosť Vami natypovaného príkazu.

V prípade, že takto vyplnený prevodný príkaz budete využívať aj v budúcnosti, odporúčame Vám, aby ste si ho uložili stlačením tlačidla "Uložiť ako predd. príkaz". Preddefinovaný platobný príkaz sa uloží do ponuky "Platobný styk – Preddefinované platobné príkazy".

Po kontrole prevodného príkazu zadajte autorizačný/autentizačný kód a stlačte tlačidlo "Odoslat".

Po spracovaní príkazu systémom sa Vám zobrazí číslo správy, pod ktorou je evidovaný Váš platobný príkaz v systéme Internet banking.

### 4.1.3 Tuzemský príkaz na inkaso

Ak chcete inkasovať finančné prostriedky (iba v mene EUR) z účtu iného klienta, môžete inkaso zrealizovať vyplnením nižšie uvedeného tlačiva. Príkaz na inkaso bude zrealizovaný za predpokladu, že protistrana bude súhlasiť s Vaším príkazom na inkaso.

Tuzemské príkazy na inkaso medzi účtami v rámci Privatbanky, a.s., budú zrealizované s "dnešnou" valutou (počas bankových pracovných dní), ak prevodný príkaz na inkaso do banky bude prijatý do 18:30 hod. na server Internet bankingu. V prípade neskoršieho prijatia správy alebo mimo bankových pracovných dní budú Vaše prevodné príkazy zrealizované s valutou najbližšieho bankového pracovného dňa.

#### Tuzemský prikaz na inkaso

| Číslo účtu príkazcu         | 060 (      | ) (EUR)    | ~                       |
|-----------------------------|------------|------------|-------------------------|
| Predčíslie účtu protistrany | 0          |            |                         |
| Číslo účtu protistrany *    | 111111111  |            |                         |
| Kód banky protistrany *     | 1111       | Vložiť kód |                         |
| Suma *                      | 7,35       |            |                         |
| Dátum splatnosti            | 11.09.2009 |            |                         |
| Konštantný symbol           |            | Vložiť kód |                         |
| Variabilný symbol           |            |            |                         |
| Špecifický symbol           |            |            |                         |
| Správa pre prijemcu         |            |            |                         |
|                             |            |            |                         |
|                             |            |            |                         |
|                             |            |            |                         |
|                             |            | Pokračovať | Uložiť ako predd.príkaz |

Polia, ktoré sú označené \* (hviezdičkou), musia byť vyplnené buď Vami zadanou hodnotou, alebo hodnotou z ponuky "Vložiť kód". Ak sa číslo účtu príjemcu Vašej platby neskladá z predčíslia a čísla účtu (napr. 123-358102/0200, kde 123 = predčíslie, 358102 = číslo účtu, 0200 = kód banky), ale iba z čísla účtu (z príkladu hodnota "číslo účtu" 358102) do poľa "Predčíslie čísla účtu príjemcu" doplňte hodnotu "0" (nula). Po natypovaní údajov do obrazovky stlačte tlačidlo "Pokračovať". V ďalšej obrazovke si môžete skontrolovať správnosť Vami natypovaného príkazu.

V prípade, že takto vyplnený prevodný príkaz budete využívať aj v budúcnosti, odporúčame Vám, aby ste si ho uložili stlačením tlačidla "Uložiť ako predd. príkaz". Preddefinovaný platobný príkaz sa uloží do ponuky "Platobný styk – Preddefinované platobné príkazy".

#### Tuzemský príkaz na inkaso

| Dodatočná autentifikácia                              |                    |         |
|-------------------------------------------------------|--------------------|---------|
| Číslo účtu príkazcu                                   | -: 060 (i          | ) (EUR) |
| Predčíslie účtu protistrany                           | 0                  | ]       |
| Číslo účtu protistrany                                | 111111111          | _       |
| Kód banky protistrany                                 | 1111               | ]       |
| Suma                                                  | 7.35               | ]       |
| Dátum splatnosti                                      | 11.09.2009         | ]       |
| Konštantný symbol                                     |                    | ]       |
| Variabilný symbol                                     |                    | ]       |
| Špecifický symbol                                     |                    | -       |
| Správa pre prijemcu                                   |                    | ]       |
|                                                       |                    | ]       |
|                                                       |                    | ]       |
|                                                       |                    | ]       |
| Metóda autorizácie                                    | Kód z grid karty ⊻ |         |
| Zadajte autorizačný kód z pozície: riadok 1, stĺpec G |                    | ]       |
|                                                       | Odoslať            | Späť    |

Po kontrole prevodného príkazu na inkaso zadajte autorizačný kód a stlačte tlačidlo "Odoslat".

#### Tuzemský príkaz na inkaso

| Správa 348083               |                   |
|-----------------------------|-------------------|
| Číslo a názov účtu príkazcu | - 060 (* )        |
| Účet protistrany            | 0-1111111111/1111 |
| Suma                        | 7.35              |
| Dátum splatnosti            | 11.09.2009        |
| Konštantný symbol           |                   |
| Variabilný symbol           |                   |
| Špecifický symbol           |                   |
| Správa pre prijemcu         |                   |
|                             |                   |
|                             |                   |
|                             |                   |
|                             | Použiť ako nový   |

Po spracovaní príkazu systémom sa Vám zobrazí číslo správy, pod ktorou je evidovaný Váš platobný príkaz v systéme Internet banking. Túto správu si môžete vytlačiť.

### 4.2 Trvalé príkazy

#### 4.2.1 Založenie nového trvalého príkazu

Na pravidelne sa opakujúce platby v EUR v rámci SR si môžete zadať trvalý prevodný príkaz na úhradu alebo inkaso. Žiadosť na nový trvalý prikaz poslaný do 18.30 hod. bude spracovaný dnešným dátumom. Všetky ostatné zmeny trvalého príkazu natypované "dnes" budú účinné najskôr od najbližšieho bankového pracovného dňa.

Všetky opakované prevody, ktoré sú vygenerované na základe Vášho trvalého príkazu – úhrady, budete mať vykonané v "deň splatnosti", najneskôr však nasledujúci bankový pracovný deň po "dni splatnosti". Zrealizovaný prevod sa zobrazí v ponuke "Denné obraty" a následne nasledujúci bankový pracovný deň v ponuke "Výpisy z účtu".

#### Trvalý príkaz na úhradu

| Číslo účtu príkazcu              | 60 (: ) (EUR) 💌                    |
|----------------------------------|------------------------------------|
| Typ príkazu *                    | Úhrada 💌                           |
| Predčíslie čísla účtu príjemcu * | 0                                  |
| Číslo účtu príjemcu *            |                                    |
| Kód banky príjemcu *             | Vložíť kód                         |
| Suma *                           | 0.00                               |
| Mena                             | EUR                                |
| Deň splatnosti                   | 1                                  |
| Periodicita *                    | (vyberte si z ponuky)              |
| Platnosť trvalého príkazu od *   | 24.09.2009                         |
| Platnosť trvalého príkazu do     |                                    |
| Počet dní opakovania             | 0                                  |
| Variabilný symbol                |                                    |
| Konštantný symbol                | Vložiť kód                         |
| Špecifický symbol                |                                    |
| Osobitná dispozícia              |                                    |
| Účel operácie                    |                                    |
| Správa pre krediť 1.             | 2                                  |
| 3.                               | 4.                                 |
| Správa pre debet 1.              | 2                                  |
| 3.                               | 4.                                 |
| Všeobecná správa 1.              | . 2.                               |
| 3.                               | 4.                                 |
| Avízo 1.                         | . 2.                               |
| 3.                               | 4.                                 |
|                                  | Pokračovať Uložiť ako predd.príkaz |

Polia, ktoré sú označené \* (hviezdičkou), musia byť vyplnené buď Vami zadanou hodnotou, alebo hodnotou z ponuky "Vložiť kód". Ak sa číslo účtu príjemcu Vašej platby neskladá z predčília a čísla účtu (napr. 123-358102/0200, kde 123 = predčíslie, 358102 = číslo účtu, 0200 = kód banky), ale iba z čísla účtu (z príkladu hodnota "číslo účtu" 358102), do poľa "Predčíslie čísla účtu príjemcu" doplňte hodnotu "0" (nula).

#### Vyplnenie špecifických polí:

"**Deň splatnosti"** - uveďte dátum – deň v mesiaci, kedy chcete, aby sa platba vykonala, použite číslice z intervalu 1 až 31

"Periodicita" - vyberte si z ponuky, ako často chcete, aby sa platba realizovala

"Platnosť prevodného príkazu" - môžete (nemusíte) zadať dátum poslednej platby, alebo časovo ohraničiť platnosť trvalého príkazu

"**Počet dní opakovania**" - môžete (nemusíte) uviesť koľko dní od stanoveného dátumu – dňa sa má systém pokúšať príkaz zrealizovať (napr. v prípade nedostatku finančných prostriedkov v "deň realizácie"), použite číslice z intervalu 1 až 30

V prípade, že takto vyplnený trvalý príkaz budete využívať aj v budúcnosti, odporúčame Vám, aby ste si ho uložili stlačením tlačidla "Uložiť ako predd. príkaz". Preddefinovaný trvalý príkaz sa uloží do ponuky "Platobný styk – Preddefinované platobné príkazy".

Po natypovaní údajov do obrazovky stlačte tlačidlo "Pokračovať". V ďalšej obrazovke si môžete skontrolovať správnosť Vami natypovaného príkazu.

Pred odoslaním si trvalý príkaz na úhradu skontrolujte, zadajte autorizačný kód a stlačte tlačidlo "Odoslať".

V ďalšej obrazovke, po spracovaní príkazu systémom, sa Vám zobrazí číslo správy, pod ktorou je evidovaný Váš trvalý platobný príkaz v systéme Internet banking.

#### 4.2.2 Prehľad platných trvalých príkazov

V prehľade platných trvalých príkazov sa Vám zobrazia všetky platné trvalé príkazy na úhradu alebo inkaso. V tejto ponuke si môžete okrem prezerania Vašich trvalých príkazov tieto príkazy aj zmeniť, dočasne zablokovať alebo ich vyradiť.

Ak si cez výberové kritérium "Účet" vyberiete konkrétny účet, uvidíte trvalé príkazy naviazané na vybraný účet.

#### Prehľad platných trvalých príkazov

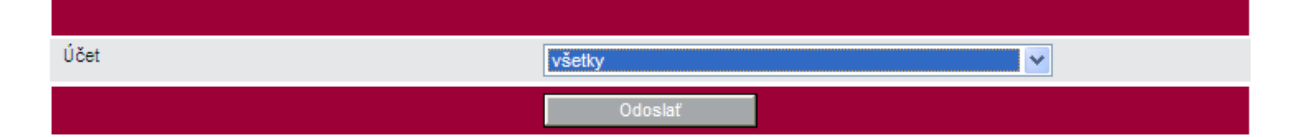

| Číslo   | Typ správy                                                   | Číslo protiú | ičtu  | Suma   | vs | Účel operácie | Dátum založenia<br>Dátum zmeny |
|---------|--------------------------------------------------------------|--------------|-------|--------|----|---------------|--------------------------------|
| 8794599 | Trvalý príkaz (opis) - úhrada<br>Trvalý príkaz bez blokácií. | 0-           | /0900 | 1.21   |    |               | 17.03.2010                     |
| 8794598 | Trvalý príkaz (opis) - úhrada<br>Trvalý príkaz bez blokácií. | 0-           | /1111 | 1.00   |    |               | 17.03.2010<br>17.03.2010       |
| 8794596 | Trvalý príkaz (opis) - úhrada<br>Trvalý príkaz bez blokácií. | 2            | 8120  | 300.00 |    |               | 20.06.2006<br>17.03.2010       |
|         |                                                              |              |       |        |    |               | Spolu: 302.21                  |

Po kliknutí na "Číslo správy" Vám systém zobrazí detail platby.

# Trvalý príkaz (opis)

| 1 Správa 8794596             |              |          |                             |                       |
|------------------------------|--------------|----------|-----------------------------|-----------------------|
| Číslo a názov účtu príkazcu  |              |          | (* , · · · )                |                       |
| Číslo účtu príjemcu          |              |          | /8120                       |                       |
| Typ príkazu                  |              | Úhrada   |                             |                       |
| Suma                         |              | 300.00   |                             |                       |
| Mena                         |              | EUR      |                             |                       |
| Deň splatnosti               |              | 20       |                             |                       |
| Periodicita                  |              | štvrťroč | ná splatnosť - 1. mesiac ka | alendárneho štvrťroka |
| Platnosť trvalého príkazu do |              | ,,       |                             |                       |
| Počet dní opakovania         |              | 2        |                             |                       |
| Variabilný symbol            |              |          |                             |                       |
| Konštantný symbol            |              | 0        |                             |                       |
| Špecifický symbol            |              |          |                             |                       |
| Osobitná dispozícia          |              |          |                             |                       |
| Účel operácie                |              |          |                             |                       |
| Správa pre kredit            |              |          |                             |                       |
|                              |              |          |                             |                       |
| Správa pre debet             |              |          |                             |                       |
|                              |              |          |                             |                       |
| Všeobecná správa             |              |          |                             |                       |
|                              |              |          |                             |                       |
| Avízo                        |              |          |                             |                       |
|                              |              |          |                             |                       |
| Dátum založenia              |              | 20.06.20 | 006                         |                       |
| Dátum zmeny                  |              | 17.03.20 | )10                         |                       |
| Trvalý príkaz bez blokácií.  |              |          |                             |                       |
|                              | Vyradenie TP |          | Zmena TP                    | Blokácia TP           |

V detaili máte možnosť prevodný príkaz:

- vyradiť (stlačením tlačidla "Vyradenie TP") vyradený trvalý prevodný príkaz sa "presunie" do ponuky "Prehľad vyradených trvalých príkazov". Takto vyradený prevodný príkaz si môžete cez ponuku "Prehľad vyradených trvalých príkazov" opäť aktivovať,
- zmeniť (stlačením tlačidla "Zmena TP"),
- zablokovať (stlačením tlačidla "Blokácia TP") trvalý príkaz môžete zablokovať na určité obdobie, tzn. napr. dva Vami určené mesiace (ak máte nadstavenú mesačnú periodicitu) sa trvalý prevodný príkaz na základe blokácie trvalého príkazu nezrealizuje. Aj po zadaní blokácie trvalého príkazu si môžete túto blokáciu sami predčasne zrušiť odblokovať cez ponuku "Prehľad platných trvalých príkazov", stlačením "Čísla" príkazu a stlačením tlačidla "Zrušiť blokáciu TP".

# 4.2.3 Prehľad vyradených trvalých príkazov

Okrem prehľadu vyradených prevodných príkazov si cez túto ponuku môžete opäť aktivovať Vami vyradený trvalý príkaz.

### 4.2.4 Prehľad odmietnutých trvalých príkazov

V prípade, že Vám banka, kvôli formálnej chybe, odmietne založiť elektronický trvalý príkaz, takýto trvalý príkaz bude zobrazený v ponuke "Prehľad odmietnutých trvalých príkazov". Súčasne sa Vám v ľavom hornom rohu zobrazí upozornenie.

Máte 1 nový odmietnutý trvalý príkaz

#### 4.2.5 Trvalé príkazy čakajúce na spracovanie

Po odoslaní správy s trvalým príkazom akéhokoľvek druhu (napr. zadanie nového TP, blokácia TP, vyradenie TP...) sa táto správa okamžite presunie do ponuky "Trvalé príkazy čakajúce na spracovanie". Správa z tejto ponuky je presunutá do inej ponuky IB v rámci trvalých príkazov po jej spracovaní v core systéme banky.

#### 4.3 Súhlas s inkasom

#### 4.3.1 Založenie nového inkasanta

#### 4.3.1.1 Slovenská pošta - SIPO

Zadaním súhlasu s inkasom umožňujete Slovenskej pošte inkasovať si svoje pohľadávky z Vášho účtu. Pomocou Internet bankingu je možné zadávať súhlas s inkasom z bežných účtov vedených v EUR. Založenie nového súhlasu s inkasom, jeho zmena alebo vyradenie je platné od nasledujúceho bankového pracovného dňa.

#### Inkasant - Slovenská pošta - SIPO

| Číslo účtu príkazcu                             | (EUR) 💌                            |
|-------------------------------------------------|------------------------------------|
| Meno a priezvisko platitel'a SIPO <sup>1)</sup> |                                    |
| Adresa platitel'a SIPO <sup>1)</sup>            |                                    |
| - ulica, popisné číslo                          |                                    |
| - smerovacie číslo, mesto                       |                                    |
| Evidenčné číslo *                               |                                    |
| Predčíslie účtu inkasného strediska *           | 2014                               |
| Číslo účtu inkasného strediska *                |                                    |
| Kód banky inkasného strediska *                 | 0200                               |
| Povolená suma                                   | 0.00                               |
| Požiadavku vykonať dňa *                        | 27.09.2010                         |
| Slovenská pošta vykoná 1. inkaso                | 11.2010                            |
|                                                 | Pokračovať Uložiť ako predd.príkaz |

Polia, ktoré sú označené \* (hviezdičkou), musia byť vyplnené buď Vami zadanou hodnotou, alebo hodnotou z ponuky "Vložiť kód".

Polia, ktoré sú označené<sup>1)</sup> (jednotkou), musia byť vyplnené v prípade ak majiteľ účtu nie je súčasne aj platiteľom SIPO (napr. majiteľom účtu je manželka a platiteľom SIPO je manžel).

#### Vyplnenie špecifických polí:

"**Meno a priezvisko platiteľ SIPO**" – pole vyplníte iba v prípade ak meno majiteľa účtu sa nezhoduje s menom platiteľa účtu,

"Adresa platiteľa SIPO" – ulica, popisné číslo a smerovacie číslo, mesto vyplníte v tom prípade, ak vyplníte pole "Meno a priezvisko platiteľa SIPO",

"Evidenčné číslo" – opíšte z platobného dokladu SIPO

"Predčíslie účtu inkasného strediska" a "Číslo účtu inkasného strediska" a "Kód banky inkasného strediska" – systém automaticky doplní po doplnení Evidenčného čísla,

"**Povolená suma**" – najnižšia prípustná hodnota poľa je "0.00", ktorá vyjadruje **neobmedzenú** možnosť čerpania finančných prostriedkov, Vami zadaným príjemcom, z Vášho účtu. Môžete sem však natypovať hodnotu maximálnej sumy, ktorú si môže Váš partner inkasovať z Vášho účtu,

"**Požiadavku vykonať dňa"** – toto pole vyjadruje dátum od kedy bude platné povolenie na inkaso, tzn. od kedy bude môcť Slovenská pošta inkasovať z Vášho účtu peniaze na základe požiadavky na inkaso.

"Slovenská pošta vykoná 1. inkaso" – informácia o tom, kedy Slovenská pošta zrealizuje 1. inkaso z Vášho účtu.

Po natypovaní údajov do obrazovky stlačte tlačidlo "Pokračovať". V ďalšej obrazovke si môžete skontrolovať správnosť Vami natypovaného súhlasu s inkasom.

Pred odoslaním si súhlas s inkasom skontrolujte, zadajte autorizačný kód a stlačte tlačidlo "Odoslat".

V ďalšej obrazovke, po spracovaní súhlasu s inkasom systémom, sa Vám zobrazí číslo správy, pod ktorou je evidovaný Váš súhlas inkasom v systéme Internet banking.

V "Prehľade platných inkasantov" sa pri tomto type povolenia na inkaso zobrazuje "Evidenčné číslo" v poli "VS" (variabilný symbol).

#### 4.3.1.2 Západoslovenská energetika

Zadaním súhlasu s inkasom umožňujete Západoslovenskej energetike (ďalej len "ZSE")inkasovať si svoje pohľadávky z Vášho účtu. Pomocou Internet bankingu je možné zadávať súhlas s inkasom z bežných účtov vedených v EUR. Založenie nového súhlasu s inkasom, jeho zmena alebo vyradenie je platné od nasledujúceho bankového pracovného dňa.

#### Inkasant - Západoslovenská energetika

| Číslo účtu príkazcu                                     |            |       |       | ~                 |        |
|---------------------------------------------------------|------------|-------|-------|-------------------|--------|
| Meno a priezvisko odberatel'a el. energie <sup>1)</sup> |            |       |       |                   |        |
| Adresa odberatel'a elektrickej energie <sup>1)</sup>    |            |       |       |                   |        |
| - ulica, popisné číslo                                  |            |       |       |                   |        |
| - smerovacie číslo, mesto                               |            |       |       |                   |        |
| Číslo zmluvného účtu odberateľa *                       |            |       |       |                   |        |
| Predčíslie účtu ZSE *                                   | 0          |       | ]     |                   |        |
| Číslo účtu ZSE *                                        | 2649000047 |       |       |                   |        |
| Kód banky ZSE *                                         | 1100       |       |       |                   |        |
| Povolená suma                                           | 0.00       |       | ]     |                   |        |
| Požiadavku vykonať dňa *                                | 21.09.2010 |       |       |                   |        |
|                                                         |            | Pokra | čovať | Uložiť ako predd. | príkaz |

Polia, ktoré sú označené \* (hviezdičkou), musia byť vyplnené buď Vami zadanou hodnotou, alebo hodnotou z ponuky "Vložiť kód".

Polia, ktoré sú označené <sup>1)</sup> (jednotkou), musia byť vyplnené v prípade ak majiteľ účtu nie je súčasne aj odberateľom elektrickej energie (napr. majiteľom účtu je manželka a odberateľom el. energie je manžel).

#### Vyplnenie špecifických polí:

"**Meno a priezvisko odberateľa el. energie**" – pole vyplníte iba v prípade ak meno majiteľa účtu sa nezhoduje s menom odberateľa elektrickej energie,

"Adresa odberateľa elektrickej energie" – ulica, popisné číslo a smerovacie číslo, mesto vyplníte v tom prípade, ak vyplníte pole "Meno a priezvisko odberateľa el. energie",

"Číslo účtu ZSE" – opíšte z faktúry za spotrebu elektriny,

"Predčíslie účtu ZSE" a "Číslo účtu ZSE" a "Kód banky ZSE" – systém doplní automaticky,

"**Povolená suma**" – najnižšia prípustná hodnota poľa je "0.00", ktorá vyjadruje **neobmedzenú** možnosť čerpania finančných prostriedkov, Vami zadaným príjemcom, z Vášho účtu. Môžete sem však natypovať hodnotu maximálnej sumy, ktorú si môže Váš partner inkasovať z Vášho účtu,

"**Požiadavku vykonať dňa"** – toto pole vyjadruje dátum od kedy bude platné povolenie na inkaso, tzn. od kedy bude môcť ZSE inkasovať z Vášho účtu peniaze na základe požiadavky na inkaso.

Po natypovaní údajov do obrazovky stlačte tlačidlo "Pokračovať". V ďalšej obrazovke si môžete skontrolovať správnosť Vami natypovaného súhlasu s inkasom.

Pred odoslaním si súhlas s inkasom skontrolujte, zadajte autorizačný kód a stlačte tlačidlo "Odoslat".

V ďalšej obrazovke, po spracovaní súhlasu s inkasom systémom, sa Vám zobrazí číslo správy, pod ktorou je evidovaný Váš súhlas inkasom v systéme Internet banking.

#### 4.3.1.3 Slovak Telekom

Zadaním súhlasu s inkasom umožňujete Slovak Telekomu inkasovať si svoje pohľadávky z Vášho účtu. Pomocou Internet bankingu je možné zadávať súhlas s inkasom z bežných účtov vedených v EUR. Založenie nového súhlasu s inkasom, jeho zmena alebo vyradenie je platné od nasledujúceho bankového pracovného dňa. Táto obrazovka slúži iba na zadanie súhlasu s inkasom pre "pevnú linku". Zadanie súhlasu s inkasom pre mobilné siete (mobilný telefón, internet) Slovak Telekomu zadávajte cez ponuku "Ostatní inkasanti".

#### Inkasant - Slovak Telekom

| Číslo účtu príkazcu                                        | ×                                  |  |
|------------------------------------------------------------|------------------------------------|--|
| Meno a priezvisko účastníka telekom. služieb <sup>1)</sup> |                                    |  |
| Adresa účastníka telekomunikačných služieb1)               |                                    |  |
| - ulica, popisné číslo                                     |                                    |  |
| - smerovacie číslo, mesto                                  |                                    |  |
| Číslo adresáta *                                           |                                    |  |
| Predčíslie účtu Slovak Telekom *                           | 0                                  |  |
| Číslo účtu Slovak Telekom *                                | 2628740740                         |  |
| Kód banky Slovak Telekom *                                 | 1100                               |  |
| Povolená suma                                              | 0.00                               |  |
| Požiadavku vykonať dňa *                                   | 21.09.2010                         |  |
|                                                            | Pokračovať Uložiť ako predd.prikaz |  |

Polia, ktoré sú označené \* (hviezdičkou), musia byť vyplnené buď Vami zadanou hodnotou, alebo hodnotou z ponuky "Vložiť kód".

Polia, ktoré sú označené <sup>1)</sup> (jednotkou), musia byť vyplnené v prípade ak majiteľ účtu nie je súčasne aj účastníkom telekomunikačných služieb (napr. majiteľom účtu je manželka a účastníkom telekomunikačných služieb je manžel).

#### Vyplnenie špecifických polí:

"Meno a priezvisko účastníka telekom. služieb" – pole vyplníte iba v prípade ak meno majiteľa účtu sa nezhoduje s menom na koho je vystavená faktúra,

"Adresa účastníka telekomunikačných služieb" – ulica, popisné číslo a smerovacie číslo, mesto vyplníte v tom prípade, ak vyplníte pole "Meno a priezvisko účastníka telekom. služieb",

"Číslo adresáta" – opíšte faktúry (nevpisujte sem telefónne číslo!)

"Predčíslie účtu Slovak Telekom" a "Číslo účtu Slovak Telekom" a "Kód banky Slovak Telekom" – systém doplní automaticky,

"**Povolená suma**" – najnižšia prípustná hodnota poľa je "0.00", ktorá vyjadruje **neobmedzenú** možnosť čerpania finančných prostriedkov, Vami zadaným príjemcom, z Vášho účtu. Môžete sem však natypovať hodnotu maximálnej sumy, ktorú si môže Váš partner inkasovať z Vášho účtu,

"**Požiadavku vykonať dňa**" – toto pole vyjadruje dátum od kedy bude platné povolenie na inkaso, tzn. od kedy bude môcť Slovak Telekom inkasovať z Vášho účtu peniaze na základe požiadavky na inkaso.

Po natypovaní údajov do obrazovky stlačte tlačidlo "Pokračovať". V ďalšej obrazovke si môžete skontrolovať správnosť Vami natypovaného súhlasu s inkasom.

Pred odoslaním si súhlas s inkasom skontrolujte, zadajte autorizačný kód a stlačte tlačidlo "Odoslat".

V ďalšej obrazovke, po spracovaní súhlasu s inkasom systémom, sa Vám zobrazí číslo správy, pod ktorou je evidovaný Váš súhlas inkasom v systéme Internet banking.

V "Prehľade platných inkasantov" sa pri tomto type povolenia na inkaso zobrazuje "Číslo adresáta" v poli "ŠS" (špecifický symbol).

#### 4.3.1.4 Ostatní inkasanti

Zadaním súhlasu s inkasom umožňujete určeným partnerom (napr. mobilní operátori) inkasovať si svoje pohľadávky z Vášho účtu. Pomocou Internet bankingu je možné zadávať súhlas s inkasom z bežných účtov vedených v EUR. Založenie nového súhlasu s inkasom, jeho zmena alebo vyradenie je platné od nasledujúceho bankového pracovného dňa.

#### Inkasant

| Číslo účtu príkazcu              |            | (EUR)      | ~                       |  |
|----------------------------------|------------|------------|-------------------------|--|
| Predčíslie čísla účtu príjemcu * | 0          |            |                         |  |
| Číslo účtu príjemcu *            |            |            |                         |  |
| Kód banky prijemcu *             |            | Vložiť kód |                         |  |
| Povolená suma                    | 0.00       |            |                         |  |
| Variabilný symbol                |            |            |                         |  |
| Konštantný symbol                |            | Vložiť kód |                         |  |
| Špecifický symbol                |            |            |                         |  |
| Požiadavku vykonať dňa *         | 10.12.2009 |            |                         |  |
|                                  |            | Pokračovať | Uložiť ako predd.príkaz |  |

Polia, ktoré sú označené \* (hviezdičkou), musia byť vyplnené buď Vami zadanou hodnotou, alebo hodnotou z ponuky "Vložiť kód".

#### Vyplnenie špecifických polí:

"**Predčíslie čísla účtu príjemcu**" a "**Číslo účtu príjemcu**" a "**Kód banky príjemcu**" - poskytne Vám ho partner, ktorý chce inkasovať z Vášho účtu,

"**Povolená suma inkasa**" – najnižšia prípustná hodnota poľa je "0.00", ktorá vyjadruje **neobmedzenú** možnosť čerpania finančných prostriedkov, Vami zadaným príjemcom, z Vášho účtu. Môžete sem však natypovať hodnotu maximálnej sumy, ktorú si môže Váš partner inkasovať z Vášho účtu

"**Požiadavku vykonať dňa**" – toto pole vyjadruje dátum od kedy bude platné povolenie na inkaso, tzn. od kedy bude môcť Vaša protistrana inkasovať z Vášho účtu peniaze na základe požiadavky na inkaso.

Po natypovaní údajov do obrazovky stlačte tlačidlo "Pokračovat". V ďalšej obrazovke si môžete skontrolovať správnosť Vami natypovaného súhlasu s inkasom.

Pred odoslaním si súhlas s inkasom skontrolujte, zadajte autorizačný kód a stlačte tlačidlo "Odoslat".

V ďalšej obrazovke, po spracovaní súhlasu s inkasom systémom, sa Vám zobrazí číslo správy, pod ktorou je evidovaný Váš súhlas inkasom v systéme Internet banking.

#### 4.3.2 Prehľad platných inkasantov

V prehľade platných inkasantov sa Vám zobrazia všetky platné povolenie na inkaso. V tejto ponuke ich môžete okrem prezerania aj zmeniť alebo ich vyradiť.

Ak si cez výberové kritérium "Účet" vyberiete konkrétny účet, uvidíte trvalé príkazy naviazané na vybraný účet.

#### Prehľad platných inkasantov

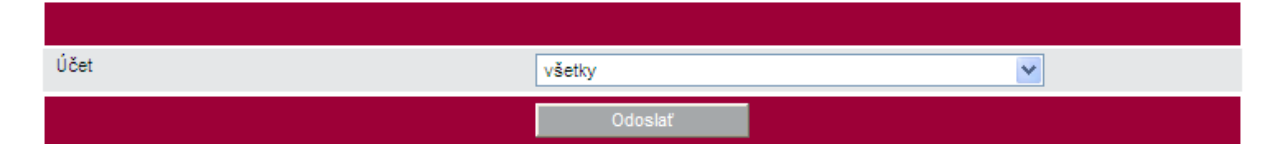

| Čislo   | Typ správy      | Číslo protiúčtu | Povolená suma | vs         |
|---------|-----------------|-----------------|---------------|------------|
| 8090599 | Inkasant (opis) |                 | 0.00          |            |
| 8090598 | Inkasant (opis) |                 | 11.00         | 555555555  |
| 8090597 | Inkasant (opis) |                 | 5 555.00      | 1234567890 |
| 8090596 | Inkasant (opis) |                 | 0.00          |            |
| 8090595 | Inkasant (opis) |                 | 50.01         | 0210021002 |
| 8090594 | Inkasant (opis) |                 | 0.00          | 07122009   |
| 8090593 | Inkasant (opis) |                 | 0.00          |            |
| 8090592 | Inkasant (opis) |                 | 0.00          |            |
|         |                 |                 |               |            |

Po kliknutí na "Číslo" Vám systém zobrazí detail platby.

### Inkasant (opis)

| ↑ Správa 8090595            |                                       |
|-----------------------------|---------------------------------------|
| Číslo a názov účtu príkazcu | · · · · · · · · · · · · · · · · · · · |
| Číslo účtu príjemcu         |                                       |
| Poradie                     | 7                                     |
| Povolená suma               | 50.01                                 |
| Variabilný symbol           | 0210021002                            |
| Konštantný symbol           | 308                                   |
| Špecifický symbol           | 3001300130                            |
| ↑ ← →                       | Vyradenie inkasanta Zmena inkasanta   |

V detaili máte možnosť prevodný príkaz:

- vyradiť (stlačením tlačidla "Vyradenie inkasanta") vyradený inkasant sa po spracovaní "presunie" do ponuky "Prehľad vyradených inkasantov",
- zmeniť (stlačením tlačidla "Zmena inkasanta"), v tejto ponuke môžete zmeniť hodnotu poľa "Povolená suma".

### 4.3.3 Prehľad vyradených inkasantov

V tejto ponuke sú zobrazení všetci Vami vyradení inkasanti.

### 4.3.4 Prehľad odmietnutých inkasantov

V prípade, že Vám banka, kvôli formálnej chybe, odmietne založiť elektronický povolenie na inkaso, takéto povolenie na inkaso - inkasant bude zobrazený v ponuke "Prehľad odmietnutých inkasantov". Súčasne sa Vám v ľavom hornom rohu zobrazí upozornenie.

Máte 1 nového odmietnutého inkasanta

#### 4.3.5 Inkasanti čakajúci na spracovanie

Po odoslaní správy s inkasantom (napr. zadanie nového inkasanta, zmena inkasanta, vyradenie inkasanta) sa táto správa okamžite presunie do ponuky "Inkasanti čakajúce na spracovanie". Správa z tejto ponuky je presunutá do inej ponuky IB v rámci súhlasov s inkasom po jej spracovaní v core systéme banky.

#### 4.4 Cezhraničný príkaz na úhradu

### 4.4.1 Cezhraničný príkaz na úhradu – hladká platba

Pri platbe v cudzej mene alebo v EUR do zahraničia alebo v cudzej mene do inej banky v SR Vám zabezpečíme odpísanie finančných prostriedkov z Vášho účtu s "dnešnou" valutou (počas bankových pracovných dní), ak vyplníte príkaz a správa bude prijatá bankou do 16:00 hod. Po 16:00 hod. (alebo v dni pracovného pokoja) budú finančné prostriedky odpísané z Vášho účtu na základe príkazu až nasledujúci bankový pracovný deň.

| Cezhraničny | j príkaz | na úhradu | - hl. | platba |
|-------------|----------|-----------|-------|--------|
|-------------|----------|-----------|-------|--------|

| Číslo účtu príkazcu           |               |            | (EUR) | <b>~</b>                |   |
|-------------------------------|---------------|------------|-------|-------------------------|---|
| Suma *                        | 0.00          |            |       |                         |   |
| Mena *                        | (vyberte si z | ponuky)    |       |                         | * |
| Dátum realizácie platby       | 30.01.2009    |            |       |                         |   |
| Platobný titul číslom *       |               | Vložiť kóc | d     | 1                       |   |
| Obsah plat. titulu slovom *   |               |            |       | ]                       |   |
| Prijemca, úplný názov *       |               |            |       |                         |   |
| Prijemca, ulica a číslo *     |               |            |       |                         |   |
| Prijemca, mesto *             |               |            |       |                         |   |
| Príjemca, štát *              |               |            |       |                         |   |
| Číslo účtu príjemcu *         |               |            |       |                         |   |
| Kód banky príjemcu            |               |            |       |                         |   |
| BIC kód banky príjemcu        |               |            |       |                         |   |
| Banka príjemcu, úplný názov * |               |            |       | ]                       |   |
| Banka príjemcu, mesto *       |               |            |       |                         |   |
| Banka príjemcu, štát *        |               |            |       | ]                       |   |
| Podrobnejšia špecif. platby   |               |            |       |                         |   |
| Podrobnejšia špecif. platby   |               |            |       |                         |   |
| Podrobnejšia špecif. platby   |               |            |       |                         |   |
| Podrobnejšia špecif. platby   |               |            |       |                         |   |
| Výdavky zahr. bánk na ťarchu  | OUR 💌         |            |       |                         |   |
|                               |               | Pokračovať |       | Uložiť ako predd.príkaz |   |

Polia, ktoré sú označené \* (hviezdičkou), musia byť vyplnené buď Vami zadanou hodnotou, alebo hodnotou z ponuky "Vložiť kód".

Vyplnenie špecifických polí:

"**Obsah platobného titulu slovom**" – slovné vyjadrenie platobného titulu môžete skopírovať z ponuky Platobný titul číslom, rozsah poľa je 50 alfabetických znakov

"**Príjemca, úplný názov**" – uveďte presný a úplný názov príjemcu, rozsah poľa je 35 alfanumerických znakov

"Príjemca, ulica a číslo" – rozsah poľa má 35 alfanumerických znakov

"**Príjemca, mesto**" – rozsah poľa má 35 alfanumerických znakov

"Príjemca, štát" – rozsah poľa má 35 alfanumerických znakov

"Číslo účtu príjemcu" – odporúčame uvádzať číslo účtu príjemcu v medzinárodnom tvare IBAN (International Bank Account Number), rozsah poľa má 34 alfanumerických znakov

"Kód banky príjemcu" (nepovinný údaj) – národný clearingový kód (napr. BLZ, FW, ABI, CAB), rozsah poľa má 15 alfanumerických znakov

"**BIC kód banky príjemcu**" (nepovinný údaj) – 8 resp. 11-miestny swiftový kód banky príjemcu podľa aktuálneho BIC Directory, rozsah poľa má 11 alfanumerických znakov

"Banka príjemcu, úplný názov" – banka, v ktorej má príjemca otvorený účet. Musí sa uviesť presný a úplný názov banky (prípustné sú iba oficiálne používané skratky), rozsah poľa má 35 alfanumerických znakov. V prípade, ak vyplníte "BIC kód banky príjemcu" pole "Banka príjemcu, úplný názov" sa vyplní automaticky.

"**Banka príjemcu, mesto**" – sídlo banky, prípadne (ak je známa) jej adresa, rozsah poľa má 35 alfanumerických znakov. V prípade, ak vyplníte "BIC kód banky príjemcu" pole "Banka príjemcu, mesto" sa vyplní automaticky.

"**Banka príjemcu, štát**" – štát banky príjemcu, rozsah poľa má 35 alfanumerických znakov. V prípade ak vyplníte "BIC kód banky príjemcu" pole "Banka príjemcu, štát" sa vyplní automaticky.

"**Podrobnejšia špecifikácia platby**" (nepovinný údaj) – voľný text, môžete uviesť údaje určené príjemcovi, ktoré mu bližšie identifikujú príslušnú úhradu (napr. čísla faktúr, zmlúv ...), rozsah poľa sú 4 riadky po 34 alfanumerických znakov

"Výdavky zahr. bánk na ťarchu" – môžete si vybrať z 3 možností:

BEN – poplatky zahraničných bánk hradí príjemca platby

- OUR poplatky zahraničných bánk hradí príkazca platby
- SHA poplatky banky príjemcu hradí príjemca a poplatky prikazujúcej banky hradí príkazca, poplatky sprostredkujúcich bánk sa delia medzi príjemcu aj príkazcu

V prípade, že takto vyplnený príkaz na úhradu budete využívať aj v budúcnosti, odporúčame Vám, aby ste si ho uložili stlačením tlačidla "Uložiť ako predd. príkaz". Preddefinovaný príkaz na úhradu sa uloží do ponuky "Platobný styk – Preddefinované platobné príkazy".

Po natypovaní údajov do obrazovky stlačte tlačidlo "Pokračovat". V ďalšej obrazovke si môžete skontrolovať správnosť Vami natypovaného príkazu na úhradu.

Pred odoslaním si príkaz na úhradu skontrolujte, zadajte autorizačný kód a stlačte tlačidlo "Odoslat".

V ďalšej obrazovke, po spracovaní príkazu systémom, sa Vám zobrazí číslo správy, pod ktorou je evidovaný Váš príkaz na úhradu v systéme Internet banking.

### 4.4.2 Cezhraničný príkaz na úhradu – osobitne regulované v rámci EU

Pri realizácii platby v EUR do členských štátov Európskej únie a ďalších štátov Európskeho hospodárskeho priestoru Vám zabezpečíme odpísanie finančných prostriedkov z Vášho účtu s "dnešnou" valutou (počas bankových pracovných dní), ak vyplníte a odošlete nižšie uvedenú obrazovku do 16:00 hod. Po 16:00 hod. (alebo v dni pracovného pokoja) budú finančné prostriedky odpísané z Vášho účtu na základe príkazu až nasledujúci bankový pracovný deň. Táto platba je spoplatňovaná v zmysle platného sadzobníka rovnako ako tuzemská platba.

Osobitne regulovaná platba v EUR do členských štátov Európskej únie a ďalších štátov Európskeho hospodárskeho priestoru, musí spĺňať nasledovné podmienky:

- uvedený swiftový kód BIC (Bank Identifier Code) banky príjemcu
- účet príjemcu v tvare IBAN (International Bank Account Number)
- výdavky zahraničných bánk označené ako SHA

#### Cezhraničný príkaz na úhradu - regulovaná platba v rámci EHP

| Číslo účtu príkazcu                 | (EUR) 💌                            |
|-------------------------------------|------------------------------------|
| Suma *                              | 0.00                               |
| Mena *                              | EUR Euro (European Monetary Unit)  |
| Dátum realizácie platby             | 30.01.2009                         |
| Platobný titul číslom *             | 899 Vložiť kód                     |
| Obsah plat. titulu slovom *         | cezhranicne prevody do 50 000 EUR  |
| Prijemca, úplný názov *             |                                    |
| Príjemca, ulica a číslo *           |                                    |
| Prijemca, mesto *                   |                                    |
| Príjemca, štát *                    |                                    |
| Číslo účtu príjemcu (IBAN formát) * |                                    |
| BIC kód banky prijemcu *            |                                    |
| Banka príjemcu, úplný názov *       |                                    |
| Banka príjemcu, mesto *             |                                    |
| Banka prijemcu, štát *              |                                    |
| Podrobnejšia špecif. platby         |                                    |
| Podrobnejšia špecif. platby         |                                    |
| Podrobnejšia špecif. platby         |                                    |
| Podrobnejšia špecif. platby         |                                    |
| Výdavky zahr. bánk na ťarchu        |                                    |
|                                     | Pokračovať Uložiť ako predd.príkaz |

Polia, ktoré sú označené \* (hviezdičkou), musia byť vyplnené buď Vami zadanou hodnotou, alebo hodnotou z ponuky "Vložiť kód".

Vyplnenie špecifických polí:

"Suma" – rozsah poľa má 15 numerických znakov, desatinná časť sa oddeľuje bodkou

"Platobný titul číslom" a "Obsah platobného titulu slovom" – pri platbách do 50.000 EUR vrátane vyberte platobný titul "999". Pri platbách nad 50.000 EUR použite platobný titul podľa skutočného účelu platby

"**Príjemca, úplný názov**" – uveďte presný a úplný názov príjemcu, rozsah poľa je 35 alfanumerických znakov

"Príjemca, ulica a číslo" – rozsah poľa má 35 alfanumerických znakov

"Príjemca, mesto"- rozsah poľa má 35 alfanumerických znakov

"Príjemca, štát" – rozsah poľa má 35 alfanumerických znakov

"Číslo účtu príjemcu (IBAN formát)" – číslo účtu príjemcu musí byť uvedené v tvare IBAN, rozsah poľa má 34 alfanumerických znakov

"**BIC kód banky príjemcu**" – 8 resp. 11-miestny swiftový kód banky príjemcu podľa aktuálneho BIC Directory, rozsah poľa má 11 alfanumerických znakov

"**Banka príjemcu, úplný názov**" – banka, v ktorej má príjemca otvorený účet. Musí sa uviesť presný a úplný názov banky (prípustné sú iba oficiálne používané skratky), rozsah poľa má 35 alfanumerických znakov. Po vyplnení "BIC kód banky príjemcu" pole "Banka príjemcu, úplný názov" sa vyplní automaticky

"**Banka príjemcu, mesto**" – sídlo banky a jej adresa, rozsah poľa má 35 alfanumerických znakov. Po vyplnení "BIC kód banky príjemcu" pole "Banka príjemcu, mesto" sa vyplní automaticky

"**Banka príjemcu, štát**" – štát banky príjemcu, rozsah poľa má 35 alfanumerických znakov. Po vyplnení "BIC kód banky príjemcu" pole "Banka príjemcu, štát" sa vyplní automaticky

"**Podrobnejšia špecifikácia platby**" (nepovinný údaj) – voľný text, môžete uviesť údaje určené príjemcovi, ktoré mu bližšie identifikujú príslušnú úhradu (napr. čísla faktúr, zmlúv ...), rozsah poľa sú 4 riadky po 34 alfanumerických znakov

Pevne prednastavené hodnoty:

"Mena" - EUR "Výdavky zahr. bánk na ťarchu" – SHA – poplatky banky príjemcu hradí príjemca a poplatky prikazujúcej banky hradí príkazca, poplatky sprostredkujúcich bánk sa delia medzi príjemcu aj príkazcu

V prípade, že takto vyplnený príkaz na úhradu budete využívať aj v budúcnosti, odporúčame Vám, aby ste si ho uložili stlačením tlačidla "Uložiť ako predd. príkaz". Preddefinovaný príkaz na úhradu sa uloží do ponuky "Platobný styk – Preddefinované platobné príkazy".

Po natypovaní údajov do obrazovky stlačte tlačidlo "Pokračovať". V ďalšej obrazovke si môžete skontrolovať správnosť Vami natypovaného príkazu na úhradu.

Pred odoslaním si príkaz na úhradu skontrolujte, zadajte autorizačný kód a stlačte tlačidlo "Odoslat".

V ďalšej obrazovke, po spracovaní príkazu systémom, sa Vám zobrazí číslo správy, pod ktorou je evidovaný Váš príkaz na úhradu v systéme Internet banking.

### 4.4.3 Cezhraničných príkaz na úhradu – prioritný

Ak potrebujete, aby finančné prostriedky v EUR boli na účte Vášho partnera v inej banke v rámci EHP (okrem SR) ešte v dnešný systémový dátum (ďalej len "dnes") v bankové pracovné dni, môžete použiť cezhraničných príkaz na úhradu - prioritný.

Prevod je realizovaný v reálnom čase. Za realizáciu každej položky si banka účtuje poplatky v zmysle platného Sadzobníka poplatkov Privatbanky, a.s. Príkaz musí byť doručený do banky najneskôr do **11:00 hod**.

#### Cezhraničný prikaz na úhradu - prioritný

| Číslo účtu príkazcu         | (EUR) 💌                           |
|-----------------------------|-----------------------------------|
| Suma *                      | 0.00                              |
| Mena *                      | EUR Euro (European Monetary Unit) |
| Dátum realizácie platby     | 02.02.2009                        |
| Platobný titul číslom *     | Vložiť kód                        |
| Obsah plat. titulu slovom * |                                   |
| Príjemca, úplný názov *     |                                   |
| Príjemca, ulica a číslo *   |                                   |
| Prijemca, mesto *           |                                   |
| Príjemca, štát *            |                                   |

| Číslo účtu príjemcu (IBAN formát) * |       |            |                         |  |
|-------------------------------------|-------|------------|-------------------------|--|
| BIC kód banky príjemcu *            |       |            |                         |  |
| Banka príjemcu, úplný názov *       |       |            |                         |  |
| Banka prijemcu, mesto *             |       |            |                         |  |
| Banka príjemcu, štát *              |       |            |                         |  |
| Podrobnejšia špecif. platby         |       |            |                         |  |
| Podrobnejšia špecif. platby         |       |            |                         |  |
| Podrobnejšia špecif. platby         |       |            |                         |  |
| Podrobnejšia špecif. platby         |       |            |                         |  |
| Výdavky zahr. bánk na ťarchu        | OUR 🛩 |            |                         |  |
|                                     |       | Pokračovať | Uložiť ako predd.príkaz |  |

Polia, ktoré sú označené \* (hviezdičkou), musia byť vyplnené buď Vami zadanou hodnotou, alebo hodnotou z ponuky "Vložiť kód".

#### Vyplnenie špecifických polí:

"**Obsah platobného titulu slovom**" – slovné vyjadrenie platobného titulu môžete skopírovať z ponuky Platobný titul číslom, rozsah poľa je 50 alfabetických znakov

"**Príjemca, úplný názov**" – uveďte presný a úplný názov príjemcu, rozsah poľa je 35 alfanumerických znakov

"Príjemca, ulica a číslo" – rozsah poľa má 35 alfanumerických znakov

"Príjemca, mesto" – rozsah poľa má 35 alfanumerických znakov

"Príjemca, štát" – rozsah poľa má 35 alfanumerických znakov

"**BIČ kód banky príjemcu"** – 8 resp. 11-miestny swiftový kód banky príjemcu podľa aktuálneho BIC Directory, rozsah poľa má 11 alfanumerických znakov

"Banka príjemcu, úplný názov" – po vyplnení "BIC kód banky príjemcu" pole "Banka príjemcu, úplný názov" sa vyplní automaticky

"Banka príjemcu, mesto" - po vyplnení "BIC kód banky príjemcu" pole "Banka príjemcu, mesto" sa vyplní automaticky

"**Banka príjemcu, štát**" – po vyplnení "BIC kód banky príjemcu" pole "Banka príjemcu, štát" sa vyplní automaticky

"**Podrobnejšia špecifikácia platby**" (nepovinný údaj) – voľný text, môžete uviesť údaje určené príjemcovi, ktoré mu bližšie identifikujú príslušnú úhradu (napr. čísla faktúr, zmlúv ...), rozsah poľa sú 4 riadky po 34 alfanumerických znakov

"Výdavky zahr. bánk na ťarchu" – môžete si vybrať z 3 možností:

- BEN poplatky zahraničných bánk hradí príjemca platby
- OUR poplatký zahraničných bánk hradí príkazca platby
- SHA poplatký banky príjemcu hradí príjemca a poplatky prikazujúcej banky hradí príkazca, poplatky sprostredkujúcich bánk sa delia medzi príjemcu aj príkazcu

V prípade, že takto vyplnený príkaz na úhradu budete využívať aj v budúcnosti, odporúčame Vám, aby ste si ho uložili stlačením tlačidla "Uložiť ako predd. príkaz". Preddefinovaný príkaz na úhradu sa uloží do ponuky "Platobný styk – Preddefinované platobné príkazy".

Po natypovaní údajov do obrazovky stlačte tlačidlo "Pokračovať". V ďalšej obrazovke si môžete skontrolovať správnosť Vami natypovaného príkazu na úhradu.

Pred odoslaním si príkaz na úhradu skontrolujte, zadajte autorizačný kód a stlačte tlačidlo "Odoslat".

V ďalšej obrazovke, po spracovaní príkazu systémom, sa Vám zobrazí číslo správy, pod ktorou je evidovaný Váš príkaz na úhradu v systéme Internet banking.

#### 4.5 Preddefinované platobné príkazy

V tejto obrazovke si môžete vybrať/upraviť/vymazať Vami preddefinované platobné príkazy a opätovne ich odoslať systémom Internet banking na spracovanie.

#### Preddefinované platobné príkazy

| Názov                               | Typ preddefinovaného platobného príkazu |                           |
|-------------------------------------|-----------------------------------------|---------------------------|
| telefon                             | Príkaz na úhradu domáci                 | použiť   zmeniť   vymazať |
| kablovka                            | Príkaz na úhradu domáci                 | použiť   zmeniť   vymazať |
| Nový preddefinovaný platobný príkaz | Tuz. príkaz na úhradu - štandard 🛛 💌    | Vytvoriť                  |

Preddefinované platobné príkazy môžete použiť pre uľahčenie zadávania často sa opakujúcich transakcií.

#### 4.6 Príkazy čakajúce na spracovanie

V obrazovke "Príkazy čakajúce na spracovanie" si môžete prezerať prevodné príkazy, ktoré ste zadali cez Internet banking alebo Homebanking so splatnosťou neskoršou ako je "dnešný dátum". Tieto prevodné príkazy môžete aj editovať alebo ich stornovať. Príkazy čakajúce na spracovanie

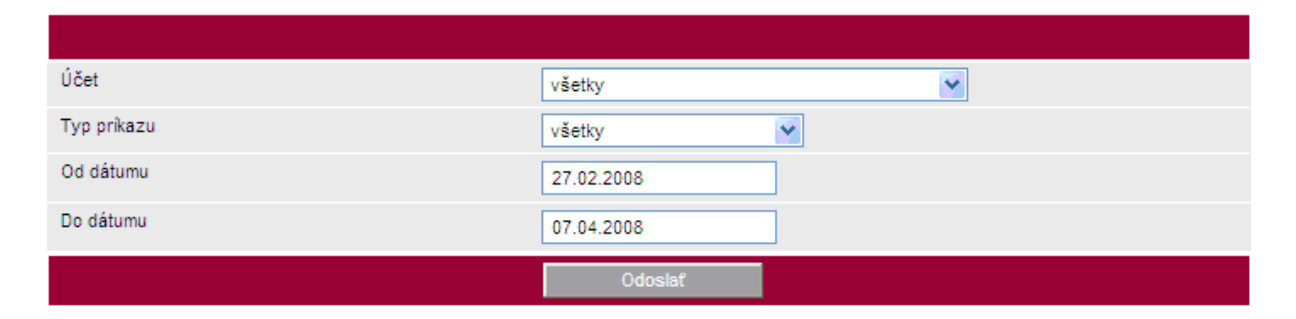

| Číslo<br>správy | Typ správy                       | Účet | Číslo protiúčtu | Suma                  | Splatnosť      | Stav      |
|-----------------|----------------------------------|------|-----------------|-----------------------|----------------|-----------|
| 243568          | Príkaz na úhradu<br>domáci (WWW) | 131- | 0-1 2/0200      | 10 000.00             | 11.04.2008     | Prijaté   |
|                 |                                  |      | c               | braty debet: 10 000.0 | 0, obraty kred | lit: 0.00 |

Po kliknutí na "Číslo správy" Vám systém ukáže detail platby. Tu máte možnosť prevodný príkaz zmeniť alebo stornovať. Ak nemáte v ponuke tlačidla "Storno príkazu" a "Zmena príkazu", prevodný príkaz je už v procese spracovania a už nie je možné ho zmeniť ani vystornovať. **Príkaz na úhradu domáci (WWW)** 

| ↑ Správa 243568             |                 |                |   |               |
|-----------------------------|-----------------|----------------|---|---------------|
| Číslo a názov účtu príkazcu |                 | 131- ) (* ,    | ) |               |
| Číslo účtu príjemcu         |                 | 0-1 2/0200     |   |               |
| Suma                        |                 | 10 000.00      |   |               |
| Dátum splatnosti            |                 | 11.04.2008     |   |               |
| Konštantný symbol           |                 | 0968           |   |               |
| Variabilný symbol           |                 |                |   |               |
| Špecifický symbol           |                 |                |   |               |
| Správa pre príjemcu         |                 |                |   |               |
| 1                           | Použiť ako nový | Storno prikazu |   | Zmena prikazu |

Po stlačení tlačidla "Zmena príkazu" sa Vám zobrazí obrazovka, v ktorej môžete vykonať zmenu prevodného príkazu (v príklade je uvedená zmena sumy z 10.000 EUR na 9.000 EUR)

#### Tuzemský príkaz na úhradu - štandard - ZMENA

| Číslo účtu príkazcu              | 131-                               |
|----------------------------------|------------------------------------|
| Predčíslie čísla účtu príjemcu * | 0                                  |
| Číslo účtu príjemcu *            | 1 2                                |
| Kód banky príjemcu *             | 0200 Vložiť kód                    |
| Suma *                           | 9 000.00                           |
| Dátum splatnosti *               | 11.04.2008                         |
| Konštantný symbol *              | 0968 Vložiť kód                    |
| Variabilný symbol                |                                    |
| Špecifický symbol                |                                    |
| Správa pre prijemcu              |                                    |
|                                  | Pokračovať Uložiť ako predd.príkaz |

Ďalšie spracovanie prevodného príkazu je obdobné ako pri zadávaní nového tuzemského prevodného príkazu – štandard. Po odoslaní zmeneného prevodého príkazu sa zmenený prevodný príkaz zobrazí aj v obrazovke "Príkazy čakajúce na spracovanie"

#### Príkazy čakajúce na spracovanie

| Účet        | všetky 💙   |
|-------------|------------|
| Typ prikazu | všetky 🗸   |
| Od dátumu   | 27.02.2008 |
| Do dátumu   | 07.04.2008 |
|             | Odoslať    |

| Číslo<br>správy | Typ správy                       | Účet | Číslo protiúčtu | Suma                  | Splatnosť      | Stav      |
|-----------------|----------------------------------|------|-----------------|-----------------------|----------------|-----------|
| 243569          | Príkaz na úhradu<br>domáci (WWW) | 131- | 0-1 2/0200      | 9 000.00              | 11.04.2008     | Prijaté   |
|                 |                                  |      |                 | obraty debet: 9 000.0 | 0, obraty kred | dit: 0.00 |

Postup pri vystornovaní prevodného príkazu je rovnaký ako pri zmene prevodného príkazu, s tým rozdielom, že stlačíte tlačidlo "Storno príkazu". Po odoslaní správy – storna na server, sa Vám v Internet bankingu zobrazí správa, ktorá potvrdzuje vykonanie storna.

#### Tuzemský príkaz na úhradu - štandard - STORNO

| Správa 243569               |            |
|-----------------------------|------------|
| Číslo a názov účtu príkazcu | 131- (     |
| Číslo účtu príjemcu         | 0-1 2/0200 |
| Suma                        | 9 000.00   |
| Dátum splatnosti            | 11.04.2008 |
| Konštantný symbol           | 0968       |
| Variabilný symbol           |            |
| Špecifický symbol           |            |
| Správa pre prijemcu         |            |
|                             |            |

# 5. Platobné karty

#### 5.1 Žiadosť o vydanie platobnej karty

O vydanie platobnej karty môžete požiadať vyplnením a odoslaním tlačiva "Žiadosť o vydanie medzinárodnej debetnej platobnej karty MasterCard" alebo tlačiva "Žiadosť o vydanie medzinárodnej kreditnej platobnej karty Diners Club".

#### 5.1.1 MasterCard medzinárodná debetná

Po výbere z ponuky "Fyzická osoba" alebo "Fyzická osoba podnikatel" alebo "Právnická osoba" sa Vám zobrazí nasledovná žiadosť:

Platobná karta MasterCard:

Ziadosť o vydanie medzinárodnej debetnej platobnej karty MasterCard

| Meno a priezvisko držiteľa karty*, titul **                                                                                           |                           |
|----------------------------------------------------------------------------------------------------|---------------------------|
| Číslo účtu                                                                                                    | 1 (EUR) 💌                 |
| Typ osoby                                                                                                    | FO                        |
| Typ karty                                                                                                    | MC Standard bez poistenia |
| Limity v EUR (denné)                                                                                                    | Limit 1 💌                 |
| ATM Limit                                                                                                    | 200                       |
| POS Limit                                                                                                    | 200                       |
| AGREG Limit                                                                                                    | 200                       |
| Telefonický kontakt                                                                                                    |                           |
| Prístup k zostatku<br>(chcete, aby sa pri výbere hotovosti z bankomatu objavil na<br>potvrdenkách aj informatívny zostatok na účte ?) | Áno 🗸                     |

Polia, ktoré sú označené \* (hviezdičkou), musia byť vyplnené.

Pred odoslaním si pozorne prečítajte "Textovú informáciu" a skontrolujte, či súhlasíte alebo nesúhlasíte s otázkami uvedenými v texte a následne stlačte tlačidlo "Odoslanie žiadosti". Na prevzatie platobnej karty Vás vyzveme listom zaslaným na Vašu poštovú adresu.

#### 5.1.2 Diners Club medzinárodná kreditná

Po výbere z ponuky "Fyzická osoba" alebo "Fyzická osoba podnikatel" alebo "Právnická osoba" sa Vám zobrazí nasledovná žiadosť:

#### Žiadosť o vydanie medzinárodnej kreditnej platobnej karty Diners Club

| Meno a priezvisko držiteľa karty*, titul **                                                                                                    |                          |  |
|----------------------------------------------------------------------------------------------------|--------------------------|--|
| Číslo účtu                                                                                                    | (EUR)                    |  |
| Typ osoby                                                                                                    | FO                       |  |
| Typ karty                                                                                                    | Diners Club Classic Card |  |
| Limity                                                                                                    | Min. limit 🔛             |  |
| Limit v EUR (mesačný úverový rámec)                                                                                                    | 2 700                    |  |
| Telefonický kontakt                                                                                                    |                          |  |
| Textová informácia:<br>"Vyplnením a odoslaním žiadosti o vydanie karty klient súhlasí so zúčtovaním poplatku za vydanie karty a poplatkom za príslušný typ poistenia,<br>ak je karta poskytovaná s poistením, v zmysle platného Sadzobníka poplatkov Privatbanky, a.s. Taktiež súhlasí so zúčtovaním všetkých<br>záväzkov spojených s vydávaním a používaním karty na ťarchu účtu, ku ktorému bola karta vydaná a/alebo účtu, z ktorého bude vykonávané<br>inkaso resp. z iných aktív vedených v banke. Kartu preberá výhradne osoba, ktorej meno je uvedené na karte (držiteľ karty) a to v obchodnom<br>mieste banky, ak nie je dohodnuté inak. Ak klient nespíňa podmienky pre vydanie karty, banka je oprávnená odmietnuť schválenie žiadosti o<br>vydanie karty resp. prehodnotiť výšku požadovaného limitu na čerpanie finančných prostriedkov prostredníctvom karty. Banka dôvod<br>zamietnutia žiadosti neuvádza. Platobné karty sú platné 3 roky. Po tejto lehote bude uskutočnená automatická obnova karty." |                          |  |
|                                                                                                    | Odoslanie žiadosti       |  |
|                                                                                                    |                          |  |

Polia, ktoré sú označené \* (hviezdičkou), musia byť vyplnené.

Pred odoslaním si pozorne prečítajte "Textovú informáciu" a skontrolujte, či súhlasíte alebo nesúhlasíte s otázkami uvedenými v texte a následne stlačte tlačidlo "Odoslanie žiadosti". Na prevzatie platobnej karty Vás vyzveme listom zaslaným na Vašu poštovú adresu.

# 5.2 Informácie o vydaných platobných kartách

V tejto obrazovke máte prehľad všetkých platobných kariet vydaných k účtom vedených v Privatbanke, a.s.

Po kliknutí na "Detail" sa Vám zobrazia okrem typu platobnej karty, čísla platobnej karty (v chránenom tvare), mena držiteľa karty a čísla účtu, ku ktorému je platobná karta vydaná aj informácie o maximálnom limite, ktorý môžete použiť pri výbere hotovosti z bankomatu (Limit ATM), maximálnu hodnotu, ktorú môžete zaplatiť u obchodníka (Limit POS), maximálnu hodnotu denného limitu (Limit MAX) platobnej karty, mesiac a rok expirácie karty, informáciu o tom, či ste si aktivovali zasielanie notifikácií o transakciách PK a telefónne číslo, na ktoré Vám sú tieto notifikácie zasielané.

Stlačením 🖸 sa presuniete do predchádzajúceho okna "Platobné karty – prehľad".

Ak si chcete aktivovať zasielanie notifikácii o transakciách PK, choďte do ponuky "Nastavenia" / "Nastavenia SMS" / "Zaregistrovanie mobilného tel. čísla" a následne "SMS notifikácie transakcií platob. kartou". Detailný postup <u>TU</u>

# 6. Bezpečnosť

# 6.1 Bezpečnosť elektronického spojenia

Ochranu vnútornej siete banky pred neoprávneným vonkajším prienikom zabezpečuje modul OfficeLine SIG. Tento systém vylučuje prienik do vnútornej siete z internetu spôsobený chybnou alebo úmyselne nesprávnou konfiguráciou firewallu, bezpečnostnou chybou vo firewalle alebo omylom inštalovanou službou pod Windows.

Zvýšenú ochranu pred neoprávneným vstupom cudzou osobou na Váš účet zabezpečujú aj ďalšie ochranné prvky, ktorými sú:

### a) HESLO a GRID karta

# b) HESLO a AUTENTIFIKAČNÝ kalkulátor DIGIPASS GO1

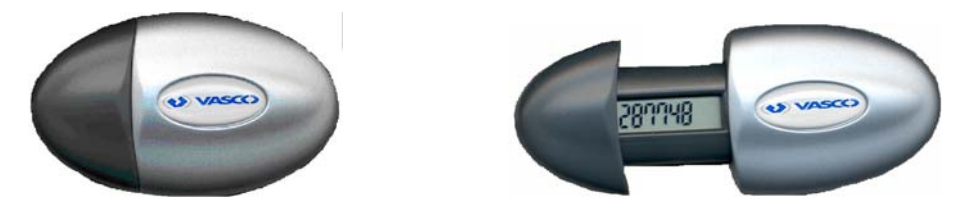

c) HESLO a AUTENTIFIKAČNÝ kalkulátor DIGIPASS 300

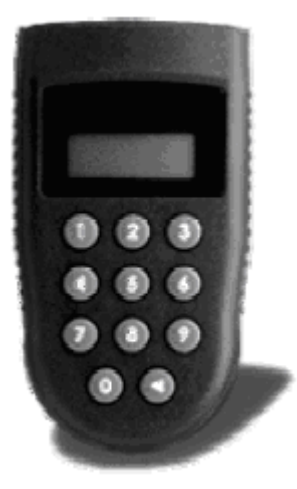

Každý užívateľ má v našom systéme Internet banking jedinečný prístupový kód tzv. klientské číslo.

Internet banking je aktívny 15 minút od posledného spojenia so serverom Internet banking. Po tomto časovom limite Vás systém korektne odhlási.

# 6.2 Návod na použitie autentifikačného kalkulátora Digipass 300

Použitie kalkulátora Digipass 300 je jednoduché a intuitívne. Užívateľské rozhranie je optimalizované tak, aby poskytlo maximálnu funkcionalitu pri minimálnom počte stlačených tlačidiel. Kalkulátor je vyrobený z otrasuvzdorného materiálu, s batériou s dlhou životnosťou (7 až 10 rokov).

Autentifikačný kalkulátor umožňuje používať dve aplikácie:

Aplikácia 1 – výpočet autentifikačného kódu pri autentifikácii klienta voči banke Aplikácia 2 – výpočet kódu MAC pri autorizácii platobných príkazov alebo iných operácií, pri ktorých banka vyžaduje vyšší stupeň zabezpečenia

### Prvé zapnutie kalkulátora

- Stlačte tlačidlo "◄". Na displeji sa zobrazí: "- - PIN".
- Zadajte prednastavený PIN 1234.
- Na displeji sa zobrazí: "- - NEW PIN".
- Zadajte Váš nový štvormiestny PIN. Na displeji sa zobrazí: "- - PIN CONF".
- Zopakujte Váš nový PIN. Na displeji sa na dve sekundy zobrazí:
  - "- - NEW PIN CONF" a potom: "APPLI -".

Váš autentifikačný kalkulátor je pripravený na používanie.

### 1. Zapnutie kalkulátora:

- Stlačte tlačidlo "◄".
- Zadajte Váš PIN. Ak je PIN správny, na displeji sa zobrazí: "APPLI -".

### 2. Zmena PIN-u:

- Zapnite kalkulátor podľa bodu 1.
- ➢ Podržte stlačené tlačidlo "◄", pokiaľ sa na displeji nezobrazí: "- - NEW PIN"
- Zadajte Váš nový štvormiestny PIN. Na displeji sa zobrazí: "- - PIN CONF".
- Zopakujte Váš nový PIN. Na displeji sa na dve sekundy zobrazí: "- - NEW PIN CONF" a potom "APPLI -".

### 3. Aplikácia 1 - výpočet autentifikačného kódu:

- Zapnite kalkulátor podľa bodu 1.
- Stlačte tlačidlo "1", na displeji sa zobrazí osem znakov autentifikačného kódu.

### 4. Aplikácia 2 - výpočet kódu MAC:

Kód MAC slúži ako ekvivalent elektronického podpisu príkazu na úhradu. MAC vypočítava autentifikačný kalkulátor na základe položiek formulára, ktoré sú uvedené v texte pod platobným príkazom v texte: "V prípade použitia autentifikačného kalkulátora vyberte na kalkulátore ....".

- Stlačte tlačidlo "◄".
- > Zadajte Váš PIN. Na displeji sa zobrazí: "APPLI -".
- Stlačte tlačidlo "2". Na displeji sa zobrazí: "1 - - ".

Od tohto kroku je možné postupovať dvoma spôsobmi:

- a) Ručne zadávať do autentifikačného kalkulátora jednotlivé položky, ktoré sú uvedené pod platobným príkazom v texte: "V prípade použitia autentifikačného kalkulátora vyberte na kalkulátore …"
- b) Použiť okno apletu, ktorý sa vysiela cez obrazovku.
- Poznámka: V prípade, že ste zadali nesprávny PIN, na displeji sa zobrazí "FAIL n", kde n je počet pokusov zadať PIN. Po piatich neúspešných pokusoch zadať PIN sa kalkulátor zablokuje. Na displeji sa zobrazí: "LOCK PIN" a 7-miestny kód. Tento kód slúži pri odblokovaní zablokovaného kalkulátora. Zablokovaný kalkulátor je potrebné osobne priniesť do banky na pobočku, kde máte založený Váš účet na odblokovanie.

ad a)

- Żadajte prvý údaj, ktorý slúži na výpočet kódu, podržte stlačené tlačidlo " 4" dovtedy, kým kalkulátor zadaný údaj neakceptuje a na displeji sa zobrazí: "2 - - ". Číslo na displeji udáva poradové číslo očakávaného údaju
- Pokračujte podľa predchádzajúceho bodu, kým nezadáte všetky údaje potrebné na výpočet kódu MAC.
- Po zadaní všetkých údajov krátko zatlačte tlačidlo "<". Na displeji sa zobrazí osem znakov kódu MAC. Zobrazený kód MAC vyplníte ako príslušnú položku formulára.

#### PRÍKLADY použitia autentifikačného kalkulátora:

#### 1. Posielate tuzemský platobný príkaz s hodnotami:

príjemca - predčíslie – 19, príjemca - číslo účtu – 123456, banka príjemcu – 0200, suma – 2 983,35 EUR (do kalkulátora sa zadávajú zo sumy iba celé čísla)

- Stlačte tlačidlo "◄".
- > Zadajte Váš PIN. Na displeji sa zobrazí: "APPLI -".
- Stlačte tlačidlo "2". Na displeji sa zobrazí: "1 - - -"
- Doplňte hodnotu 19 a podržte stlačené tlačidlo "◄" zobrazí sa: "2 - - "
- Doplňte hodnotu 123456 a podržte stlačené tlačidlo "◄" zobrazí sa: "3 - - "
- Doplňte hodnotu 0200 a podržte stlačené tlačidlo "◄" zobrazí sa: "4 - - "
- Doplňte hodnotu 2983 a krátko zatlačte tlačidlo "
- Na displeji sa zobrazí osem znakov kódu MAC
- 2. Posielate tuzemský platobný príkaz s hodnotami:

príjemca - predčíslie – nie je (natypovali ste "nulu"), príjemca - číslo účtu – 123456, banka príjemcu – 0200, suma – 2 158,12 EUR (do kalkulátora sa zadávajú zo sumy iba celé čísla)

- ➤ Stlačte tlačidlo "◄".
- > Zadajte Váš PIN. Na displeji sa zobrazí: "APPLI -".
- Stlačte tlačidlo "2". Na displeji sa zobrazí: "1 - - "
- > Doplňte hodnotu 0 a podržte stlačené tlačidlo "◄" zobrazí sa: "2 - - "
- Doplňte hodnotu 123456 a podržte stlačené tlačidlo "◄" zobrazí sa: "3 - - "
- Doplňte hodnotu 0200 a podržte stlačené tlačidlo "◄" zobrazí sa: "4 - - "
- Doplňte hodnotu 2158 a krátko zatlačte tlačidlo "4"
- Na displeji sa zobrazí osem znakov kódu MAC

#### 3. Posielate cezhraničný platobný príkaz s hodnotami:

suma – 1 212,35 EUR (do kalkulátora sa zadávajú zo sumy iba celé čísla)

- > Zadajte Váš PIN. Na displeji sa zobrazí: "APPLI -".
- Stlačte tlačidlo "2". Na displeji sa zobrazí: "1 - - "
- Doplňte hodnotu 1212 a podržte stlačené tlačidlo "◄" zobrazí sa: "2 - - "
- Krátko zatlačte tlačidlo "◄"
- > Na displeji sa zobrazí osem znakov kódu MAC

ad b)

Ak sa pokúsite poslať príkaz na úhradu bez zadania kódu MAC, systém spustí aplet, ktorý vysiela cez obrazovku dáta potrebné na výpočet kódu MAC. Autentizačný kalkulátor má optický snímač, cez ktorý môže vysielané dáta načítavať. Cez niektoré typy obrazoviek (napr. LCD obrazovky) alebo pri určitom vyladení jasu obrazovky nemusí načítavanie údajov cez optický snímač fungovať. V takom prípade je potrebné zadať údaje ručne podľa bodu ad a).

#### 6.3 Zmena hesla

V prípade, že Vám končí platnosť "Hesla" alebo len preto, že to Vy sami chcete, si môžete zmeniť heslo v ponuke Bezpečnosť – Zmena hesla.

Zmena hesla

| Staré heslo                                                                                                    |                                                                          |
|----------------------------------------------------------------------------------------------------|--------------------------------------------------------------------------|
| Nové heslo                                                                                                    |                                                                          |
| Kontrolný opis nového hesla                                                                                            |                                                                          |
|                                                                                                    | Uložit změnu                                                             |
|                                                                                                    |                                                                          |
|                                                                                                    |                                                                          |
| <ul> <li>Heslo musi obsahovať minimálne 6 a maximálne 15 zna<br/>znakov. Rozlišujú sa veľké a malé písmená.</li> </ul> | kov. Nesmie byť vytvorene opakovaním rovnakých znakov alebo postupnosťou |

Po zmene hesla, ktoré musí mať minimálne 8 znakov a maximálne 15 znakov, nesmie byť vytvorené opakovaním rovnakých znakov alebo postupnosťou znakov. Stlačením tlačidla "Ulož zmenu" sa Vaše heslo zmení.

#### 5.4 6lokačný kód

#### 6.4.1 Zablokovanie Internet bankingu

Ak máte podozrenie, že Vaše prístupové údaje do Internet bankingu môžu byť zneužité, okamžite pošlite blokovaciu SMS-ku. Túto blokovaciu SMS-ku môžete poslať z akéhokoľvek mobilného telefónu v tvare BLOKIB xxxxx zzzzzzzzz. Pričom xxxxx je vaše klientské číslo a zzzzzzzzz je blokačný kód. SMS-ku vo vyššie uvedenom tvare pošlite na telefónne číslo +421 903 516 027 (T-Mobil) alebo +421 907 839 656 (Orange). Ak správne odošlete SMS-ku, odbržíte spätnú správu s textom "Blokacia Internet bankingu prebehla uspesne. Pre jeho odblokovanie vyplnte ziadost na uvodnej stranke IB". Blokačný kód nájdete vo Vašom Internet bankingu v časti Bezpečnosť / Blokačný kód.

#### Príklad obrazovky "Blokačný kód"

#### Blokačný kód

| Blokačný kód pro osobu                                                                 |                                                                               |     |        |
|----------------------------------------------------------------------------------------|-------------------------------------------------------------------------------|-----|--------|
| Blokačný kód                                                                           | OP7 10                                                                        |     |        |
| Okamih vygenerovania blokačného kódu                                                   | 10.12.2009 15:37:40                                                           |     |        |
| Okamih posledného použitia blokačného kódu                                             | 11.12.2009 14:14:17                                                           |     |        |
|                                                                                        |                                                                               |     |        |
|                                                                                        |                                                                               |     |        |
| Pre zablokovanie autentizačných zariade<br>telefonné číslo, pre T-Mobil +421 903 516 ( | ní zašlite SMS správu v tvare "BLOKIB 0<br>)27 a pre Orange +421 907 839 656. | OP7 | 10" na |

#### 6.4.1 Odblokovanie Internet bankingu

Žiadosť o odblokovanie IB nájdete na prihlasovacej obrazovke. Po vyplnení a odoslaní formulára Vás bude, na telefónne číslo, ktoré ste uviedli v žiadosti, kontaktovať zamestnanec Privatbanky, a.s. nasledujúci pracovný deň.

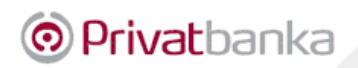

| Internet banking            |                          |                 |           |
|-----------------------------|--------------------------|-----------------|-----------|
|                             |                          |                 |           |
| Autorizované prihlásenie    | Autorizované prihlásenie |                 |           |
| Manuál pre Internet banking |                          |                 |           |
| Žiadosť o odblokovanie IB   |                          | Klientske číslo |           |
|                             |                          | Heslo           |           |
|                             |                          |                 | Prihlásiť |

### 7. Nastavenie

### 7.1 Nastavenie SMS

#### 7.1.1 Zaregistrovanie mobilného tel. čísla

V prípade, že nemáte aktivovaný GSM banking (zmluvne na pobočke) a chcete si aktivovať službu "SMS notifikácia zostatku na účte" alebo "SMS notifikáciu transakcií platobnou kartou" musíte si v prvom rade zaregistrovať telefónne číslo mobilného telefónu, na ktorý chcete prijímať SMS.

Do nižšie uvedenej obrazovky doplňte mobilné telefónne číslo v tvare +4219xxxxxxx napr. "+421905111222", vyberte mobilného operátora a stlačte tlačidlo "Pokračovat".

### Zaregistrovanie mobilného tel. čísla

| Zaregistrovanie mobilného telefónneho čísla           |             |
|-------------------------------------------------------|-------------|
| Zadajte mobilné telefónne číslo v tvare +4219xxxxxxxx |             |
| Vyberte operátora                                     | T-Mobile SK |
|                                                       | Pokračovať  |

Po doplnení kódu z autentifikačného zariadenia, sa Vaše telefónne číslo zaregistruje.

#### 7.1.2 Správa mobilných telefónnych čísel

V tejto ponuke sú zobrazené všetky telefónne čísla, ktoré ste zaregistrovali zmluvne na pobočke alebo v ponuke "Zaregistrovanie mobilného telefónneho čísla".

Telefónne číslo môžete zmeniť, zrušiť, resp. nastaviť na telefónne číslo časový plán. Výber požadovanej akcie zabezpečíte kliknutím na text "zmeniť číslo" alebo "zrušiť číslo" alebo "nastaviť časový plán".

#### Zmena (zrušenie) telefónneho čísla:

Kliknite na "zmeniť číslo" ("zrušiť číslo"), opravte číslo, stlačte tlačidlo "Pokračovat" a po zadaní autorizačného kódu a stlačení tlačidla "Odoslat" ste úspešne zmenili (zrušili) telefónne číslo.

#### Nastaviť časový plán:

# V prípade, ak si aktivujete Vami zvolený časový plán, beriete na vedomie, že znižujete svoj reakčný čas na zablokovanie Internet bankingu alebo platobnej karty v prípade ich zneužitia.

Ak si vyberiete niektorý deň v týždni alebo časový interval, označíte pole "aktivovať/deaktivovať časový plán" a stlačíte tlačidlo "Odoslať, systém Vám **bude iba** vo Vami vybraných dňoch alebo časovom intervale posielať SMS správy s informáciami o pohybe na účte alebo informáciami o použití platobnej karty.

#### Nastavenie časového plánu

V prípade, ak si aktivujete Vami zvolený časový plán, beriete na vedomie, že znižujete svoj reakčný čas na zablokovanie Internet bankingu alebo platobnej karty v prípade ich zneužitia.

| ↑ | Nastavenie časového plánu pre číslo +421905111111                                                                  |
|---|----------------------------------------------------------------------------------------------------|
|   | pondelok                                                                                                    |
|   | utorok                                                                                                    |
|   | streda                                                                                                    |
|   | štvrtok                                                                                                    |
|   | piatok                                                                                                    |
|   | sobota                                                                                                    |
|   | nedel'a                                                                                                    |
|   | Voľbou dňa v týždni a časovým intervalom od-do určite, v akom od 06:00:00 do 22:00:00                              |
|   | zasielané. Nastavenie platí len pre zvolené dni, v ostatných dňoch<br>nie je zasielanie SMS notifikácií obmedzené. |
|   | aktivovať / deaktivovať časový plán                                                                                |
|   | Odoslať Odoslať                                                                                                    |

Ak sa chcete z ponuky presunúť do predchádzajúcej obrazovky, stlačte tlačidlo 🔼

#### 7.1.3 SMS notifikácia zostatku na účte

#### Zadanie:

systém Vám bude posielať sms s aktuálnym zostatkom na ten účet, ktorý si vyberiete z ponuky a súčasne mu priradíte komunikačné zariadenie (telefónne číslo). Po stlačení tlačidla "Pokračovať" môžete zadať určité obmedzenia, pri ktorých sa sms nebude zasielať (ak neoznačíte žiadnu možnosť, sms bude zasialaná pri akomkoľvek pohybe na účte).

Zmena:

vyberte iné telefónne číslo (ktoré máte zaregistrované cez ponuku <u>6.1.1</u>). Po stlačení tlačidla "Pokračovať" môžete zadať určité obmedzenia, pri ktorých sa sms nebude zasielať (ak neoznačíte žiadnu možnosť, sms bude zasialaná pri akomkoľvek pohybe na účte).

#### Nastavenie hlásenia zostatkov

| Nastavenie pre účeta číslo - |                                               |         |  |  |  |
|------------------------------|-----------------------------------------------|---------|--|--|--|
| Upoz                         | Upozornenie pri zmene zostatku                |         |  |  |  |
|                              | pri akejkoľvek zmene o                        | 0.00    |  |  |  |
|                              | pri poklese pod                               | 0.00    |  |  |  |
|                              | pri prekročení nad                            | 0.00    |  |  |  |
| Upoz                         | Upozornenie pri zmene disponibilného zostatku |         |  |  |  |
|                              | pri akejkoľvek zmene o                        | 0.00    |  |  |  |
|                              | pri poklese pod                               | 0.00    |  |  |  |
|                              | pri prekročení nad                            | 0.00    |  |  |  |
|                              |                                               | Odoslať |  |  |  |

Stlačením tlačidla "Odoslať" ste službu aktivovali.

#### 7.1.4 SMS notifikácia tlansakcií platob. kartou

Založiť:

v nižšie uvedenej obrazovke priraďujete zaregistrované telefónne číslo (registrácia telefónneho čísla je uvedená v bode <u>6.1.1</u>) k platobnej karte tak, že kliknente na slovo "založiť" v riadku pri platobnej karte. **SMS notifikácia transakcií platobnou kartou** 

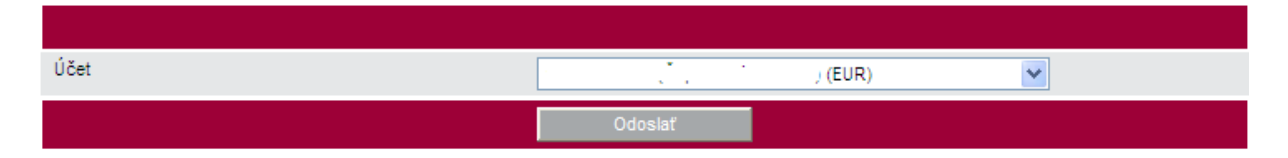

| Číslo plat. karty | Meno držiteľa | Číslo účtu                                                                                                    | Telefónne číslo<br>pre zasielanie SMS | SMS notifikácia |        |
|-------------------|---------------|----------------------------------------------------------------------------------------------------|---------------------------------------|-----------------|--------|
| 5280 **** ****    | · · ·         | the state of the state of the s | +4219                                 | zmeniť   zrušiť | Detail |
| 5280 **** ****    |               | internet in the second                                                                                                    | -                                     | založiť         | Detail |
|                   |               |                                                                                                    |                                       |                 |        |

V ďalšej obrazovke vyberte telefónne číslo, na ktoré chcete prijímať sms-ky s transakciami s platobnou kartou (pri platbe u obchodníka alebo výbere z bankomatu) a stlačte tlačidlo "Pokračovat". Po zadaní autorizačného kódu a stlačení tlačidla "Odoslať" ste aktivovali službu zasielanie SMS notifikácia transakcií platobnou kartou.

#### Zmeniť/zrušiť:

Kliknutím na slovo "zmenit" ("zrušit"), môžete vybrať iné telefónne číslo z ponuky telefónnych čísel (ktoré máte zaregistrované cez ponuku <u>6.1.1</u>). Po zadadní autorizačného kódu a kliknutím na tlačidlo "Odoslat" ste zmenili telefónne číslo, na ktoré sa budú zasielať sms-ky z transakcií platobnou kartou, resp. ste zrušili službu zasielanie sms notikifácie transakcií platobnou kartou (ak ste klikli na slovo "zrušiť").

### 7.2 Užívateľský profil

V tomto menu si môžete zvoliť:

- > osobný pozdrav, ktorý Vás privíta pri úspešnom prihlásení sa do Internet bankingu
- preferovaný účet ak máte viac účtov, tu si môžete vybrať účet, ktorý sa má prednostne zobrazovať
- preferovanú stránku môžete si nadstaviť stránku, ktorú chcete vidieť hneď po úspešnom prihlásení
- kódovú stránku môžete si nastaviť zmenu kódovania po prihlásení do Internet bankingu

#### Nastavenie uživateľského profilu

| Osobný pozdrav      |                      |
|---------------------|----------------------|
| Preferovaný účet    | 131-123 (SKK)        |
| Preferovaná stránka | žiadna               |
| Kódová stránka      | Windows EE (CP 1250) |
|                     | Odoslať              |

Voľbou "Osobný pozdrav" si môžete zvoliť vlastný text, ktorý sa vám zobrazí po úspešnom prihlásení.

V prípade, že disponujete vlacerými účtami, môžete si tu tiež nastaviť, ktorý z týchto účtov bude vždy ponúknutý ako prvý v poradí. Ak používate niektoré informácie častejšie, môžete si nastaviť svoju preferovanú stránku, ktorá bude do vášho prehliadača natiahnutá ihneď

se pouzivale nektore informacie castejsie, nozere si nastavit svoju preferovanu stranku, ktora pude uo vasno premiadaca natiannuta ini 30 prihlásení.

Voľbou kódovej stránky si môžete nastaviť zmenu kódovania po prihlásení do Internetbankingu.

# 8. Správy z banky

Prvotná informácia o prijatej Všeobecnej alebo Osobnej správy sa Vám zobrazí v červenom rámčeku hneď po Vašom prihlásení sa do Internet bankingu.

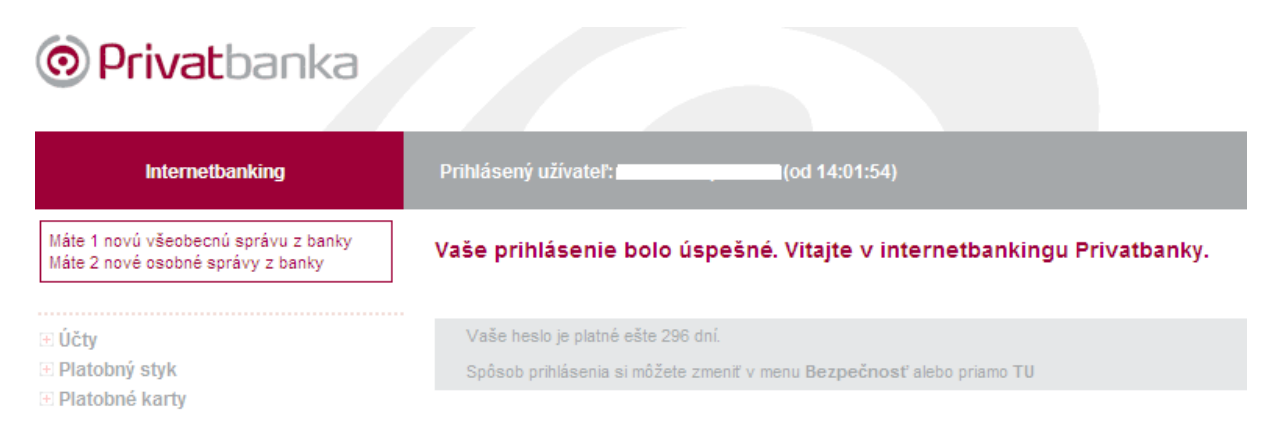

# 8.1 Všeobecné správy z banky

Vo všeobecných správach z banky sa Vám ukladajú listy zaslané bankou (napr. informácia o zmene procesov v platobnom styku, plánovanej odstávke Internet bankingu...)

#### Všeobecné správy z banky

| Číslo   | Typ správy     | Dátum      |
|---------|----------------|------------|
| 7585633 | List klientovi | 10.02.2009 |
| 7395042 | List klientovi | 04.12.2008 |
| 7394545 | List klientovi | 04.12.2008 |
| 7394365 | List klientovi | 04.12.2008 |
|         |                |            |

Správy sa zobrazujú max. 425 kalendárnych dní.

Neprečítané správy sú zvýraznené "boldom". Obsah správy sa Vám zobrazí po stlačení "čísla" pred správou.

### 8.2 Osobné správy z banky

V osobných správach z banky sa Vám ukladajú výpisy z účtu, ktorých zaslanie ste požadovali v súbore (\*.csv), konfirmácie z obchodov, resp. iné dokumenty vyplývajúce z Vašich obchodných činností v banke.

### Osobné správy z banky

| Číslo   | Predmet                               | Velikost souboru | Dátum      |
|---------|---------------------------------------|------------------|------------|
| 7585631 | Výpisy z účtu (01.01.2009-10.02.2009) | 135 B            | 10.02.2009 |
| 7585630 | AM_Prehlady_2008_1.pdf                | 20922 B          | 10.02.2009 |
| 7479684 | Konfirmacia_20090102_140000.pdf       | 19792 B          | 02.01.2009 |
|         |                                       |                  |            |

Správy sa zobrazujú max. 425 kalendárnych dní.

Neprečítané správu sú zvýraznené "boldom". Obsah správy sa Vám zobrazí po stlačení "čísla" pred správou.

# 9. Informácie

# 9.1 Dokumenty na stiahnutie

V novom okne sa Vám zobrazia dokumenty informačného charakteru.

# 9.2 Kurzový lístok

V tejto ponuke sa Vám zobrazí aktuálny kurzový lístok Privatbanky, a.s.

| Mena | Výpočtový kurz | Valuty nákup | Valuty stred | Valuty predaj | Devízy nákup | Devízy stred | Devízy predaj |
|------|----------------|--------------|--------------|---------------|--------------|--------------|---------------|
| AUD  | 1.973          | 0.000        | 0.000        | 0.000         | 1.973        | 1.948        | 1.922         |
| BGN  | 1.981          | 0.000        | 0.000        | 0.000         | 1.981        | 1.956        | 1.930         |
| CAD  | 1.611          | 0.000        | 0.000        | 0.000         | 1.611        | 1.591        | 1.570         |
| CHF  | 1.523          | 1.540        | 0.000        | 1.470         | 1.523        | 1.504        | 1.484         |
| CZK  | 28.435         | 28.770       | 0.000        | 27.370        | 28.435       | 28.070       | 27.705        |
| DKK  | 7.548          | 0.000        | 0.000        | 0.000         | 7.548        | 7.451        | 7.354         |
| EEK  | 15.850         | 0.000        | 0.000        | 0.000         | 15.850       | 15.647       | 15.443        |
| GBP  | 0.888          | 0.900        | 0.000        | 0.850         | 0.888        | 0.877        | 0.865         |
| HUF  | 291.511        | 0.000        | 0.000        | 0.000         | 291.511      | 287.770      | 284.029       |
| JPY  | 119.701        | 0.000        | 0.000        | 0.000         | 119.701      | 118.165      | 116.629       |
| LTL  | 3.498          | 0.000        | 0.000        | 0.000         | 3.498        | 3.453        | 3.408         |
| LVL  | 0.713          | 0.000        | 0.000        | 0.000         | 0.713        | 0.704        | 0.695         |
| NOK  | 8.764          | 0.000        | 0.000        | 0.000         | 8.764        | 8.652        | 8.539         |
| PLN  | 4.521          | 0.000        | 0.000        | 0.000         | 4.521        | 4.463        | 4.405         |
| RON  | 4.319          | 0.000        | 0.000        | 0.000         | 4.319        | 4.264        | 4.208         |
| SEK  | 10.665         | 0.000        | 0.000        | 0.000         | 10.665       | 10.528       | 10.391        |
| USD  | 1.313          | 1.330        | 0.000        | 1.260         | 1.313        | 1.297        | 1.280         |

# Kurzový lístok pre referenčnú menu EUR (platný od 10.02.2009)

### 9.3 Informácia o užívateľovi

V informáciách o užívateľovi sa dozviete, kedy ste sa prihlásili do Internet bankingu, dátum a čas posledného prihlásenia sa do Internet bankingu, dátum a čas posledného korektného odhlásenia sa z Internet bankingu, kto a kedy zmenil heslo do Internet bankingu a dátum vypršania platnosti hesla.

### 9.4 Pripomienky k Internet bankingu

Cez voľbu Pripomienky k Interternetu nám môžete poslať svoje pripomienky a námety.

# 10. Odhlásenie

Stlačením tlačidla "Odhlásenie" korektne ukončíte prácu v systéme Internet banking Privatbanky, a.s.

UPOZORNENIE: V prípade nekorektného odhlásenia Vám bude prístup do Internet bankingu zablokovaný max. na 15 minút. Po uvedenej lehote sa môžete opätovne prihlásiť do systému Internet bankingu.

V Bratislave, dňa 1.8.2012

Privatbanka, a.s.